# **Basica DGT NOx**

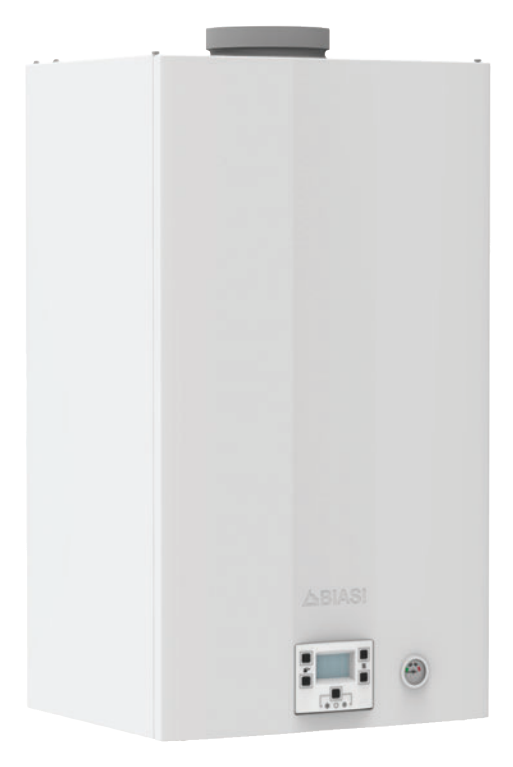

Alkalmazási és műszaki leírások a telepítéshez

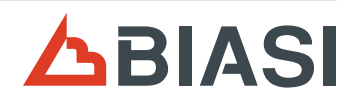

# CE

Gratulálunk a választásához.

Az Ön által választott kazán egy természetes szellőzésű, modulációs szabályozású, elektromos begyújtású.

- nagy teljesítményű
- HMV hőcserélővel.

Az Ön által választott kazán kifejezetten magas hőmérsékleten működő hősugárzós berendezésekkel való működésre tervezett, amelyeknél a fűtés berendezésbe visszatérő minimális hőmérséklete nem alacsonyabb, mint 40 °C.

A felépítő anyagai és a szabályozórendszere biztonságot, nagy kényelmet és energiamegtakarítást nyújtanak, így maximálisan méltányolhatja az autonóm fűtés előnyeit.

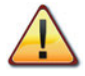

VESZÉLY: Tartsa be az ezzel a szimbólummal ellátott jelzéseket, hogy elkerülje a mechanikus vagy általános eredetű baleseteket (pl. sérülések vagy zúzódásokat).

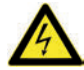

VESZÉLY: Tartsa be az ezzel a szimbólummal ellátott jelzéseket, hogy elkerülje az elektromos eredetű baleseteket (pl. áramütés).

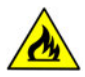

VESZÉLY: Ezzel a szimbólummal ellátott jelzéseket tűz-, és robbanásveszély elkerülése érdekében vegye figyelembe.

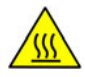

VESZÉLY: Tartsa be az ezzel a szimbólummal ellátott jelzéseket, hogy elkerülje a termikus eredetű baleseteket (pl. égések).

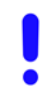

FIGYELEM: Ezzel a szimbólummal ellátott jelzéseket a helytelen működés és/vagy a berendezés vagy egyéb tárgyak anyagi károsodásának elkerülése érdekében tartsa be.

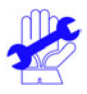

FIGYELEM: Ezzel a szimbólummal ellátott jelzések fontos információkat tartalmaznak, amelyeket gondosan el kell olvasni.

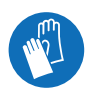

FIGYELEM: Vágás/szúrás veszély. Védőkesztyű használata kötelező.

- 3 -

# FONTOS

- A kézikönyvet figyelmesen olvassa el; így a kazánt racionális és biztonságos módon tudja használni; gondosan őrizze meg, mivel a tanulmányozása a jövőben szükséges lehet. Ha a berendezést más tulajdonosnak adja át, akkor adja át vele ezt a könyvet is.
- Az első bekapcsolást az Engedélyezett Ügyfélközpontok egyike végezze, amelyek listája a www.biasi.it oldalon található; a garancia érvényessége a termék vásárlási napjával kezdődik
   lásd a speciális tanúsítványon olvasható feltételeket.
- ✓ A gyártó minden felelősséget elhárít, amely a kézikönyv esetleges fordításaiból eredő hibás értelmezésre vonatkozik; nem tartható felelősnek az itteni kézikönyvben tartalmazott utasítások be nem tartása vagy a nem kifejezetten leírt kezelés következményei miatt.

# A TELEPÍTÉS ALATT

- ✓ Miután eltávolította a csomagolópapírt, ellenőrizze, hogy a berendezés ne legyen sérült. Károsodás esetén ne telepítse és ne indítsa el a berendezést, mert veszélyes lehet. Keresse fel a legközelebbi Kijelölt Ügyfélszolgálatot.
- ✓ A telepítést képzett személyzet végezze a felügyelete alatt az összes törvény valamint nemzeti és a tárgyban helyileg érvényes szabvány betartásával.
- ✓ A kazán lehetővé teszi, hogy vizet melegítsen forráspont alatti hőmérsékletre; csatlakoztassa a hozamával és teljesítményével kompatibilis egy fűtőberendezéshez és/vagy szanitervíz elosztó hálózathoz.
  - A kazán gázzal működik: földgáz (G20) vagy propán (G31).
  - A kazánt kizárólag olyan célra szabad használni, amelyre kifejezetten tervezték; ezen kívül:
  - Ne tegye ki hőmérsékleti viszontagságoknak.
  - Ez a készülék szellemi vagy mozgásfogyatékos, illetve nem elegendő tapasztalattal és ismerettel rendelkező személyek (gyermekeket is beleértve) általi használatra nem alkalmas, ha nem állnak felelős személy felügyelete alatt, aki ügyel a biztonságukra és a készülék használatára megfelelő utasításokat ad.
  - A gyerekek legyenek felügyelet alatt, hogy ellenőrizhesse, hogy nem játszanak a berendezéssel.
  - Kerülje a kazán helytelen használatát.
  - Kerülje a plombázott részek használatát.
  - Kerülje a működés alatt meleg részek megérintését.

# A HASZNÁLAT KÖZBEN

- Tilos, mert veszélyes a kazán telepítésére használt csarnok szellőző légnyílásainak akár részleges eltömítése (UNI 7129/08).
- A javításokat kizárólag Kijelölt Ügyfélszolgálati Központok végezzék, eredeti pótalkatrészekkel; ezért a tevékenységét korlátozza a kazán kikapcsolására (lásd az utasításokat).

#### ✓ Ha gázszagot érez:

- ne nyúljon elektromos kapcsolókhoz, telefonhoz vagy egyéb olyan tárgyhoz, amely szikrát képezhet.
- azonnal nyissa ki az ajtókat és ablakokat, hogy huzattal kiszellőztesse a helyiséget.
- zárja le a gázcsapokat.
- Kérje a szakképzett személyzet közbeavatkozását.
- A kazán elindítása előtt ajánlatos szakképzett, képesített szakemberekkel ellenőriztetni, hogy a gázellátó berendezés:
  - Tökéletesen szigetelt.
  - A kazán által igényelt hozamra méretezett.
  - Rendelkezik az érvényben lévő normák által előírt összes biztonsági és ellenőrző berendezéssel.
  - Telepítője a biztonsági szelep kiürítőjét csatlakoztatta egy kiürítő tölcsérhez.
     A gyártó nem felelős a biztonsági szelep megnyitása miatt okozott károsodásokért és ebből következő vízkiömlésekért, ha a készülék nincs elvezetőhálózatra kapcsolva.
- ✓ Ne érintse a készüléket vizes vagy nedves testtel és/vagy mezítláb.
- ✓ A füstcsatornák és/vagy füstelvezető berendezések vagy azok tartozékai közelében végzett munka vagy karbantartás esetén kapcsolja ki a berendezést és a munka befejeztével ellenőriztesse a hatékonyságát képesített szakemberekkel.

#### Berendezés kategória: Il2H3P (gáz G20 20 mbar, G31 37 mbar) Rendeltetési ország: HU

Ez a berendezés megfelel a következő Európai Irányelveknek:

2016/426 (EU) irányelv a gáz-üzemű berendezésekről

92/42/EGK hatásfok irányelv

Elektromágnesességű Kompatibilitású Rendelkezés 2014/30/EU

Alacsony feszültségű Irányelv 2014/35/EU

Alacsony feszültségű Irányelv 2009/125/EK

A gyártó a termékei folyamatos javítása céljából fenntartja az ebben a dokumentációban megadott adatok bármikori, előzetes bejelentés nélküli módosításának lehetőségét.

Ez a dokumentáció tájékoztatási segítség és nem tekinthető harmadik személyek kötött szerződésnek.

# JEGYZÉK

| 1.1       Teljes nézet         1.2       Elzárószelep és csapok         1.3       Kapcsolótábla         1.4       LCD általános jellemzők         2       HASZNÁLATI UTASÍTÁS         2.1       Figyelmeztetések         2.2       Gyújtás         2.3       Fútőkör hőmérséklet         2.4       HMV hőmérséklet         2.5       Kikapcsolás         3       HASZNOS TANÁCSOK         3.1       Melgejtő kör feltöltése         3.2       Heating (Fűtés)         3.3       Fagyvédelem         3.4       Időszakos karbantartás         3.5       Külső tiszíttás         3.6       Működési üzemzavarok         3.7       Megjelenítés INFO módban         3.8       Távirányító üzemzavar kódok         4       MÚSZAKI SAJÁTOSSÁGOK         4.1       Teljes nézet         4.2       Fő kapcsolási rajz         4.3       Elektromos kapcsolási rajz         4.3       Elektromos kapcsolási rajz         4.4       M290G.248M műszaki adatok         4.5       M290G.288M műszaki adatok         4.6       Hidraulikus jellemzők         4.7       Tágulási tartály                           | 6    |
|----------------------------------------------------------------------------------------------------|------|
| 1.2       Elzárószelep és csapok         1.3       Kapcsolótábla         1.4       LCD általános jellemzők         2       HASZNÁLATI UTASÍTÁS         2.1       Figyelmeztetések         2.2       Gyújtás         2.3       Fűtőkör hőmérséklet         2.4       HMV hőmérséklet         2.5       Kikapcsolás         3       HASZNÓS TANÁCSOK         3.1       Melegítő kör feltöltése         3.2       Heating (Fűtés)         3.3       Fagyvédelem         3.4       Időszakos karbantartás         3.5       Külső tisztítás         3.6       Működési üzemzavarok         3.7       Megjelenítés INFO módban         3.8       Távirányító üzemzavar kódok.         4       MŰSZAKI SAJÁTOSSÁGOK         4.1       Teljes nézet         4.2       Fő kapcsolási rajz         4.3       Elektromos kapcsolási rajz         4.3       Elektromos kapcsolási rajz         4.4       M290G.248M műszaki adatok         4.5       M290G.288M műszaki adatok         4.6       Hidraulikus jellemzők         5.1       Figyelmeztetések         5.2       Megfelelés a hozamról szóló 311/06 s  | 6    |
| <ul> <li>1.3 Kapcsolótábla</li> <li>1.4 LCD általános jellemzők.</li> <li>2 HASZNÁLATI UTASÍTÁS.</li> <li>2.1 Figyelmeztetések</li> <li>2.2 Gyújtás.</li> <li>2.3 Fűtőkör hőmérséklet.</li> <li>2.4 HMV hőmérséklet.</li> <li>2.4 HMV hőmérséklet.</li> <li>2.5 Kikapcsolás.</li> <li>3 HASZNOS TANÁCSOK</li> <li>3.1 Melegítő kör feltöltése</li> <li>3.2 Heating (Fűtés)</li> <li>3.3 Fagyvédelem</li> <li>3.4 Időszakos karbantartás.</li> <li>3.5 Külső tisztítás.</li> <li>3.6 Működési üzemzavarok.</li> <li>3.7 Megjelenítés INFO módban</li> <li>3.8 Távirányító üzemzavar kódok.</li> <li>4 MŰSZAKI SAJÁTOSSÁGOK.</li> <li>4.1 Teljes nézet.</li> <li>4.2 Fó kapcsolási rajz.</li> <li>4.3 Elektromos kapcsolási rajz.</li> <li>4.4 M290G.248M műszaki adatok</li> <li>4.5 M290G.288M műszaki adatok.</li> <li>4.6 Hidraulikus jellemzők.</li> <li>4.7 Tágulási tartály.</li> <li>5 TELEPÍTÉS</li> <li>5.1 Figyelmeztetések</li> <li>5.2 Megfelelés a hozarnól szóló 311/06 sz. törvényerejű rendeletnek.</li> <li>5.3 Telepítési előírások.</li> <li>5.4 Kazán támogató telepítés</li> </ul> | 6    |
| 1.4       LCD általános jellemzők                                                                                                    | 7    |
| 2       HASZNÁLATI UTASÍTÁS.         2.1       Figyelmeztetések         2.2       Gyújtás.         2.3       Fútőkör hőmérséklet.         2.4       HMV hőmérséklet.         2.5       Kikapcsolás.         3       HASZNOS TANÁCSOK         3.1       Melegítő kör feltöltése         3.2       Heating (Fűtés)         3.3       Fagyvédelem         3.4       Időszakos karbantartás.         3.5       Külső tisztítás         3.6       Működési üzemzavarok.         3.7       Megjelenítés INFO módban         3.8       Távirányító üzemzavarok.         3.7       Megjelenítés INFO módban         3.8       Távirányító üzemzavar kódok.         4       MŰSZAKI SA JÁTOSSÁGOK.         4.1       Teljes nézet.         4.2       Fő kapcsolási rajz.         4.3       Elektromos kapcsolási rajz.         4.4       M290G.248M műszaki adatok         4.5       M290G.28BM műszaki adatok         4.6       Hidraulikus jellemzők.         4.7       Tágulási tartály.         5       TELEPÍTÉS         5.1       Figyelmeztetések         5.2       Megfelelés a hozamról szóló 311/06   | 8    |
| <ul> <li>2.1 Figyelmeztetések</li> <li>2.2 Gyújtás.</li> <li>2.3 Fütőkör hőmérséklet.</li> <li>2.4 HMV hőmérséklet.</li> <li>2.5 Kikapcsolás.</li> <li><b>3 HASZNOS TANÁCSOK</b></li> <li>3.1 Melegítő kör feltöltése</li> <li>3.2 Heating (Fütés)</li> <li>3.3 Fagyvédelem</li> <li>3.4 Időszakos karbantartás.</li> <li>3.5 Külső tisztítás</li> <li>3.6 Működési üzemzavarok</li> <li>3.7 Megjelenítés INFO módban</li> <li>3.8 Távirányító üzemzavar kódok.</li> <li><b>4 MŰSZAKI SA JÁTOSSÁGOK</b></li> <li>4.1 Teljes nézet</li> <li>4.2 Fő kapcsolási rajz</li> <li>4.3 Elektromos kapcsolási rajz.</li> <li>4.4 M290G.248M műszaki adatok</li> <li>4.5 M290G.28BM műszaki adatok</li> <li>4.6 Hidraulikus jellemzők</li> <li>4.7 Tágulási tartály.</li> <li><b>5 TELEPÍTÉS</b></li> <li>5.1 Figyelmeztetések</li> <li>5.2 Megfelelés a hozamról szóló 311/06 sz.<br/>törvényerejű rendeletnek</li> <li>5.3 Telepítés előírások.</li> <li>5.4 Kazán támogató telepítés</li> </ul>                                                                                                    | .10  |
| <ul> <li>2.2 Gyújtás</li> <li>2.3 Fútőkör hőmérséklet</li> <li>2.4 HMV hőmérséklet</li> <li>2.5 Kikapcsolás</li> <li><b>3 HASZNOS TANÁCSOK</b></li> <li>3.1 Melegítő kör feltöltése</li> <li>3.2 Heating (Fűtés)</li> <li>3.3 Fagyvédelem</li> <li>3.4 Időszakos karbantartás</li> <li>3.5 Külső tisztítás</li> <li>3.6 Működési üzemzavarok</li> <li>3.7 Megjelenítés INFO módban</li> <li>3.8 Távirányító üzemzavar kódok.</li> <li><b>4 MŰSZAKI SAJÁTOSSÁGOK</b></li> <li>4.1 Teljes nézet</li> <li>4.2 Fő kapcsolási rajz</li> <li>4.3 Elektromos kapcsolási rajz.</li> <li>4.4 M290G.248M műszaki adatok</li> <li>4.5 M290G.288M műszaki adatok</li> <li>4.7 Tágulási tartály.</li> <li><b>5 TELEPÍTÉS</b></li> <li>5.1 Figyelmeztetések</li> <li>5.2 Megfelelés a hozamról szóló 311/06 sz. törvényerejű rendeletnek</li> <li>5.3 Telepítési előírások.</li> <li>5.4 Kazán támogató telepítés</li> </ul>                                                                                                    | 10   |
| <ul> <li>2.3 Fűtőkör hőmérséklet.</li> <li>2.4 HMV hőmérséklet.</li> <li>2.5 Kikapcsolás.</li> <li>3 HASZNOS TANÁCSOK</li> <li>3.1 Melegítő kör feltöltése</li> <li>3.2 Heating (Fűtés)</li> <li>3.3 Fagyvédelem .</li> <li>3.4 Időszakos karbantartás.</li> <li>3.5 Külső tiszítítás.</li> <li>3.6 Működési üzemzavarok .</li> <li>3.7 Megjelenítés INFO módban .</li> <li>3.8 Távirányító üzemzavar kódok.</li> <li>4 MŰSZAKI SAJÁTOSSÁGOK.</li> <li>4.1 Teljes nézet .</li> <li>4.3 Elektromos kapcsolási rajz.</li> <li>4.4 M290G.248M műszaki adatok .</li> <li>4.5 M290G.288M műszaki adatok .</li> <li>4.6 Hidraulikus jellemzők .</li> <li>5 TELEPÍTÉS .</li> <li>5.1 Figyelmeztetések .</li> <li>2. Megfelelés a hozamról szóló 311/06 sz. törvényerejű rendeletnek .</li> <li>5.3 Telepítési előírások.</li> <li>5.4 Kazán támogató telepítés .</li> </ul>                                                                                                    | 10   |
| <ul> <li>2.4 HMV hőmérséklet.</li> <li>2.5 Kikapcsolás</li></ul>                                                                                                    | 11   |
| <ul> <li>2.5 Kikapcsolás</li></ul>                                                                                                    | 12   |
| <ul> <li>3 HASZNOS TANÁCSOK</li> <li>3.1 Melegítő kör feltöltése</li> <li>3.2 Heating (Fűtés)</li> <li>3.3 Fagyvédelem</li> <li>3.4 Időszakos karbantartás</li> <li>3.5 Külső tisztítás</li> <li>3.6 Működési üzemzavarok</li> <li>3.7 Megjelenítés INFO módban</li> <li>3.8 Távirányító üzemzavar kódok.</li> <li>4 MŰSZAKI SA JÁTOSSÁGOK</li> <li>4.1 Teljes nézet</li> <li>4.2 Fő kapcsolási rajz</li> <li>4.3 Elektromos kapcsolási rajz.</li> <li>4.4 M290G.248M műszaki adatok</li> <li>4.6 Hidraulikus jellemzők</li> <li>4.7 Tágulási tartály.</li> <li>5 TELEPÍTÉS</li> <li>5.1 Figyelmeztetések</li> <li>5.2 Megfelelés a hozamról szóló 311/06 sz. törvényerejű rendeletnek</li> <li>5.3 Telepítés előírások.</li> <li>5.4 Kazán támogató telepítés</li> </ul>                                                                                                    | 12   |
| <ul> <li>3.1 Melegítő kör feltöltése</li> <li>3.2 Heating (Fűtés)</li> <li>3.3 Fagyvédelem</li> <li>3.4 Időszakos karbantartás</li> <li>3.5 Külső tisztítás</li> <li>3.6 Működési üzemzavarok</li> <li>3.7 Megjelenítés INFO módban</li> <li>3.8 Távirányító üzemzavar kódok.</li> <li>4 MŰSZAKI SAJÁTOSSÁGOK</li> <li>4.1 Teljes nézet</li> <li>4.2 Fő kapcsolási rajz</li> <li>4.3 Elektromos kapcsolási rajz</li> <li>4.3 Elektromos kapcsolási rajz</li> <li>4.4 M290G.248M műszaki adatok</li> <li>4.5 M290G.288M műszaki adatok</li> <li>4.6 Hidraulikus jellemzők</li> <li>4.7 Tágulási tartály.</li> <li>5 TELEPÍTÉS</li> <li>5.1 Figyelmeztetések</li> <li>5.2 Megfelelés a hozamról szóló 311/06 sz.<br/>törvényerejű rendeletnek</li> <li>5.3 Telepítés előírások.</li> <li>5.4 Kazán támogató telepítés</li> </ul>                                                                                                    | .14  |
| <ul> <li>3.2 Heating (Fűtés)</li> <li>3.3 Fagyvédelem</li> <li>3.4 Időszakos karbantartás</li> <li>3.5 Külső tisztítás</li> <li>3.6 Működési üzemzavarok</li> <li>3.7 Megjelenítés INFO módban</li> <li>3.8 Távirányító üzemzavar kódok.</li> <li>4 MŰSZAKI SAJÁTOSSÁGOK</li> <li>4.1 Teljes nézet</li> <li>4.2 Fó kapcsolási rajz</li> <li>4.3 Elektromos kapcsolási rajz</li> <li>4.4 M290G.248M műszaki adatok</li> <li>4.5 M290G.288M műszaki adatok</li> <li>4.6 Hidraulikus jellemzők</li> <li>4.7 Tágulási tartály.</li> <li>5 TELEPÍTÉS</li> <li>5.1 Figyelmeztetések</li> <li>5.2 Megfelelés a hozamról szóló 311/06 sz.<br/>törvényerejű rendeletnek</li> <li>5.3 Telepítés előírások.</li> <li>5.4 Kazán támogató telepítés</li> </ul>                                                                                                    | 14   |
| <ul> <li>3.3 Fagyvédelem</li></ul>                                                                                                    | 14   |
| <ul> <li>3.4 Időszakos karbantartás</li></ul>                                                                                                    | 14   |
| <ul> <li>3.5 Külső tisztítás.</li> <li>3.6 Működési üzemzavarok.</li> <li>3.7 Megjelenítés INFO módban</li> <li>3.8 Távirányító üzemzavar kódok.</li> <li>4 MŰSZAKI SA JÁTOSSÁGOK.</li> <li>4.1 Teljes nézet.</li> <li>4.2 Fő kapcsolási rajz.</li> <li>4.3 Elektromos kapcsolási rajz.</li> <li>4.4 M290G.248M műszaki adatok.</li> <li>4.5 M290G.248M műszaki adatok.</li> <li>4.6 Hidraulikus jellemzők.</li> <li>4.7 Tágulási tartály.</li> <li>5 TELEPÍTÉS</li> <li>5.1 Figyelmeztetések.</li> <li>5.2 Megfelelés a hozamról szóló 311/06 sz.<br/>törvényerejű rendeletnek.</li> <li>5.3 Telepítés előírások.</li> <li>5.4 Kazán támogató telepítés</li> </ul>                                                                                                    | 14   |
| <ul> <li>3.6 Működési üzemzavarok</li></ul>                                                                                                    | 15   |
| <ul> <li>3.7 Megjelenítés INFO módban</li></ul>                                                                                                    | 15   |
| <ul> <li>3.8 Távirányító üzemzavar kódok.</li> <li>4 MŰSZAKI SA JÁTOSSÁGOK.</li> <li>4.1 Teljes nézet</li> <li>4.2 Fő kapcsolási rajz</li> <li>4.3 Elektromos kapcsolási rajz.</li> <li>4.4 M290G.248M műszaki adatok</li> <li>4.5 M290G.288M műszaki adatok</li> <li>4.6 Hidraulikus jellemzők</li> <li>4.7 Tágulási tartály.</li> <li>5 TELEPÍTÉS</li> <li>5.1 Figyelmeztetések</li> <li>5.2 Megfelelés a hozamról szóló 311/06 sz.<br/>törvényerejű rendeletnek</li> <li>5.3 Telepítés előírások.</li> <li>5.4 Kazán támogató telepítés</li> </ul>                                                                                                    | 16   |
| <ul> <li>4 MŰSZAKI SAJÁTOSSÁGOK.</li> <li>4.1 Teljes nézet</li> <li>4.2 Fő kapcsolási rajz</li> <li>4.3 Elektromos kapcsolási rajz.</li> <li>4.4 M290G,248M műszaki adatok</li> <li>4.5 M290G.28BM műszaki adatok</li> <li>4.6 Hidraulikus jellemzők</li> <li>4.7 Tágulási tartály.</li> <li>5 TELEPÍTÉS</li> <li>5.1 Figyelmeztetések</li> <li>5.2 Megfelelés a hozamról szóló 311/06 sz.<br/>törvényerejű rendeletnek</li> <li>5.3 Telepítés előírások.</li> <li>5.4 Kazán támogató telepítés</li> </ul>                                                                                                    | 17   |
| <ul> <li>4.1 Teljes nézet</li> <li>4.2 Fő kapcsolási rajz</li> <li>4.3 Elektromos kapcsolási rajz</li> <li>4.4 M290G.248M műszaki adatok</li> <li>4.5 M290G.28BM műszaki adatok</li> <li>4.6 Hidraulikus jellemzők</li> <li>4.7 Tágulási tartály</li> <li>5 TELEPÍTÉS</li> <li>5.1 Figyelmeztetések</li> <li>5.2 Megfelelés a hozamról szóló 311/06 sz.<br/>törvényerejű rendeletnek</li> <li>5.3 Telepítés i előírások</li> <li>5.4 Kazán támogató telepítés</li> </ul>                                                                                                    | .18  |
| <ul> <li>4.2 Fő kapcsolási rajz</li> <li>4.3 Elektromos kapcsolási rajz.</li> <li>4.4 M290G.24BM műszaki adatok</li> <li>4.5 M290G.28BM műszaki adatok</li> <li>4.6 Hidraulikus jellemzők</li> <li>4.7 Tágulási tartály.</li> <li>5 TELEPÍTÉS</li> <li>5.1 Figyelmeztetések</li> <li>5.2 Megfelelés a hozamról szóló 311/06 sz.<br/>törvényerejű rendeletnek</li> <li>5.3 Telepítés előírások.</li> <li>5.4 Kazán támogató telepítés</li> </ul>                                                                                                    | 18   |
| <ul> <li>4.3 Elektromos kapcsolási rajz.</li> <li>4.4 M290G.248M műszaki adatok.</li> <li>4.5 M290G.28BM műszaki adatok.</li> <li>4.6 Hidraulikus jellemzők.</li> <li>4.7 Tágulási tartály.</li> <li>5 TELEPÍTÉS</li> <li>5.1 Figyelmeztetések.</li> <li>5.2 Megfelelés a hozamról szóló 311/06 sz.<br/>törvényerejű rendeletnek.</li> <li>5.3 Telepítés előírások.</li> <li>5.4 Kazán támogató telepítés</li> </ul>                                                                                                    | 19   |
| <ul> <li>4.4 M290G.24BM műszaki adatok</li></ul>                                                                                                    | 21   |
| <ul> <li>4.5 M290G.28BM műszaki adatok</li></ul>                                                                                                    | 22   |
| <ul> <li>4.6 Hidraulikus jellemzők.</li> <li>4.7 Tágulási tartály.</li> <li>5 TELEPÍTÉS</li> <li>5.1 Figyelmeztetések</li> <li>5.2 Megfelelés a hozamról szóló 311/06 sz.<br/>törvényerejű rendeletnek.</li> <li>5.3 Telepítési előírások.</li> <li>5.4 Kazán támogató telepítés</li> </ul>                                                                                                    | 25   |
| <ul> <li>4.7 Tágulási tartály.</li> <li>5 TELEPÍTÉS</li> <li>5.1 Figyelmeztetések</li> <li>5.2 Megfelelés a hozamról szóló 311/06 sz.<br/>törvényerejű rendeletnek</li> <li>5.3 Telepítési előírások.</li> <li>5.4 Kazán támogató telepítés</li> </ul>                                                                                                    | 28   |
| 5 TELEPÍTÉS         5.1 Figyelmeztetések         5.2 Megfelelés a hozamról szóló 311/06 sz.         törvényerejű rendeletnek         5.3 Telepítési előírások         5.4 Kazán támogató telepítés                                                                                                    | 28   |
| <ul> <li>5.1 Figyelmeztetések</li> <li>5.2 Megfelelés a hozamról szóló 311/06 sz.<br/>törvényerejű rendeletnek</li> <li>5.3 Telepítési előírások</li> <li>5.4 Kazán támogató telepítés</li> </ul>                                                                                                    | . 29 |
| <ul> <li>5.2 Megfelelés a hozamról szóló 311/06 sz.<br/>törvényerejű rendeletnek</li></ul>                                                                                                    | 29   |
| törvényerejű rendeletnek<br>5.3 Telepítési előírások<br>5.4 Kazán támogató telepítés                                                                                                    |      |
| <ul> <li>5.3 Ielepítési előírások</li> <li>5.4 Kazán támogató telepítés</li> </ul>                                                                                                    | 29   |
| 5.4 Kazan támogató telepítés                                                                                                    | 30   |
|                                                                                                    | 30   |
| 5.5 Méretek                                                                                                    | 31   |
| 5.6 Csovegek                                                                                                    | 31   |

|   | NÁL   | AT                                           | . 55              |
|---|-------|----------------------------------------------|-------------------|
| 9 | ÁRT   | ALMATLANÍTÁS ÉS KAZÁN ÚJRAHASZ               | -                 |
|   | 8.13  | Vezérlőkártya-csere beállítások              | 51                |
|   | 8.12  | A kazán kéményseprő funkciójának beállítása  | 49                |
|   | 8.11  | A kazán teljesítményének ellenőrzése         | 49                |
|   |       | felengedésének ellenőrzése                   | 49                |
|   | 8.10  | Szivattyú működésének / szivattyú            |                   |
|   | 8.9   | Füstellenőrző berendezés                     | 48                |
|   | 8.8   | Az égőfej tisztítása                         | 48                |
|   | 8.7   | A szaniter hőcserélő tisztítása              |                   |
|   | 8.6   | Ellenőrizze a tágulási tartály előnyomását   | 48                |
|   | 8.5   | Az elsődleges hőcserélő tisztítása.          |                   |
|   | 8.4   | A fűtőkör kiürítése                          | 48                |
|   | 8.3   | HMV kör kiürítése                            | 48                |
|   | 8.2   | Karosszéria panelek szétszerelése            |                   |
| 5 | 8.1   | Figvelmeztetések                             | 47                |
| 8 | KAR   | ΒΑΝΤΑΒΤΑS                                    | Δ7                |
|   | 7.2   | Folvamatok és gáz beállítás                  | 43                |
| 1 | 71    | Figuelmeztetések                             | <b>دہ .</b><br>43 |
| 7 | GÁ7   | <b>ΣΤΑΒΑΙ ΧΟΖΑΣ ΕΙ Ι ΕΝŐ</b> ΒΖΈSE           | 43                |
|   | 6.2   | Folvamatok sorrendie                         |                   |
| Č | 61    | Figvelmeztetések                             | 41                |
| 6 | \$70  | I GÁLTATÁS ELŐKÉSZÍTÉSE                      | .41               |
|   | 2.15  | leválasztóval (opcionális)                   | 40                |
|   | 5.15  | Hidraulikus berendezés példák hidraulikus    |                   |
|   | 5.14  | Az újra bekapcsolási frekvencja kiválasztása | 38                |
|   | 5.1Z  | A szivattyú utólagos keringés heállítása     |                   |
|   | 5 1 2 | taviranyitassal                              | دد<br>∧د          |
|   | 5.11  | IVIUKOGES ENGEDEIVEZESE KUISO SZONDÁVAL      | 22                |
|   | 5.10  | Kulso homérsékletszonda telepítése           | 33                |
|   |       | távirányító, külső szonda csatlakozás        | 33                |
|   | 5.9   | Környezeti termosztát/zónaszelep,            |                   |
|   | 5.8   | Elektromos csatlakozás                       | 32                |
|   | 5.7   | A kazán összeszerelése                       | 31                |
|   |       |                                              |                   |

| Modellek            | Kazán tanúsítvány jelzés |  |  |
|---------------------|--------------------------|--|--|
| Basica DGT NOx 24 A | M290G.24BM               |  |  |
| Basica DGT NOx 28 A | M290G.28BM               |  |  |

### 1 A KAZÁN LEÍRÁSA

### 1.1 Teljes nézet

A kazán modellje és törzskönyvi száma a garancialevélre van nyomtatva.

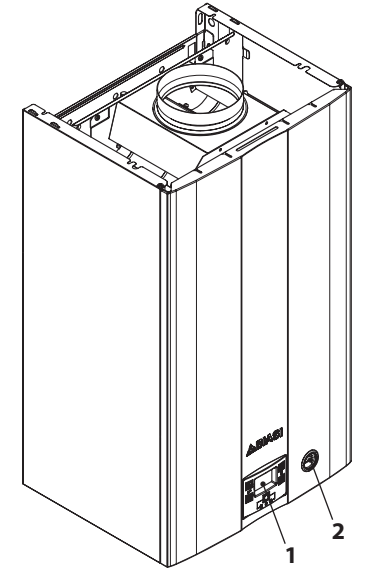

- 1.1. ábra
- 1 Kapcsolótábla
- 2 Manométer

### 1.2 Elzárószelep és csapok

- A szaniter víz bemenetnél telepítsen elzárócsapot.
- A kézikönyvben található ábrák a csapok, csövek és csőcsatlakozások lehetséges telepítését ábrázolják.

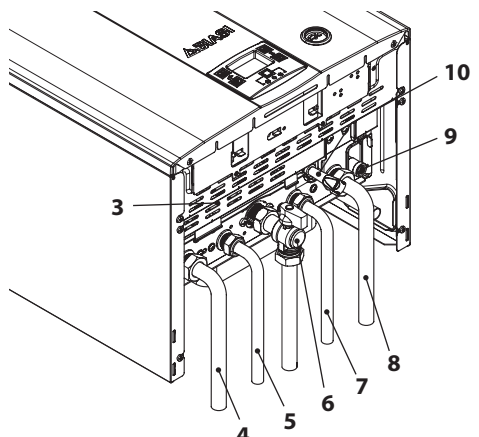

- 1.2. ábra
- 3 Gázellátó címke
- 4 Előremenő fűtéscső
- 5 Szanitervíz kimenet cső
- 6 Gázcsap
- 7 Szanitervíz bemenet tömlő
- 8 Fűtés visszamenő tömlő
- 9 Fűtéskör kiürítő csap
- 10 Fűtéskör feltöltő csap

### 1.3 Kapcsolótábla

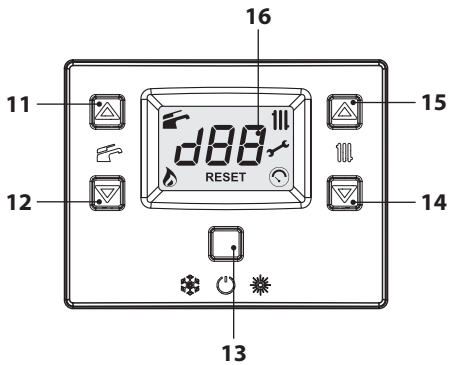

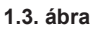

- 11 HMV hőmérsékletet növelő gomb
- 12 HMV hőmérsékletet csökkentő gomb
- 13 Rezet/Készenléti/Tél/Nyár gomb
- 14 Fűtési hőmérséklet csökkentés gomb
- 15 Fűtési hőmérséklet növelés gomb
- 16 LCD (képernyő)

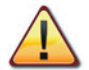

A REZET az összes paramétert viszszaállítja gyári beállításra, csak a "paraméter 08=04" beállításával jön létre. A végrehajtott rezet a képernyőn lévő összes szimbólum bekapcsolásakor látható.

### 1.4 LCD általános jellemzők

A kazánok műszaki jellemzőihez olvassa el: "MŰSZAKI SAJÁTOSSÁGOK" szakasz, 18. oldal.

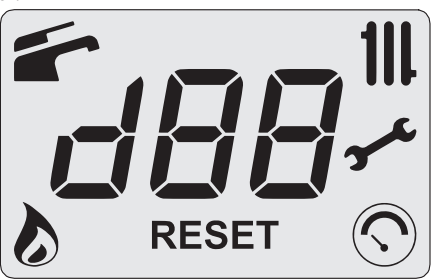

1.4. ábra

#### JELMAGYARÁZAT

| 美                       | A körülvevő vonalak által jelölt<br>összes szimbólum azt jelzi, hogy<br>a szimbólum villog                                                                                          |
|-------------------------|----------------------------------------------------------------------------------------------------|
| 1                       | Állandó fény: HMV funkció enge-<br>délyezett<br>Villogó: HMV funkció folyamat-<br>ban                                                                                               |
| $\mathbf{b}$            | Állandó fény: van láng<br>Villogó: begyújtás kiürítés folya-<br>matban                                                                                                    |
| 111.                    | Állandó fény: bekapcsolt fűtés<br>funkció (tél)<br>Villogó: fűtés funkció folyamat-<br>ban                                                                                          |
| ∽                       | Állandó fény: karbantartás lejá-<br>ratban figyelmeztetés<br>Villogó: karbantartás szükséges<br>vagy lejárt karbantartás                                                            |
| $\overline{\mathbf{O}}$ | Állandó fény: csak a berendezés<br>feltöltését követően 15 másod-<br>percig<br>Villogó: a berendezés alacsony<br>nyomása esetén vagy ha az<br>"INFO" menüből megjelenik a<br>nyomás |

 Tömbhiba jelzés (VISSZAÁL-LÍTÁS állandó fény). A kazánt a felhasználó közvetlenül újra aktiválhatja, a visszaállító gombbal. Csak az R betű: a távirányító csatlakozik (állandó fény) - távirányítás igénylése folyamatban (villogó). Csak az E betű: külső szonda csatlakozik (állandó fény). Csak a SET betűk: paraméter beállítás fázisban

#### AZ LCD-N MEGJELENŐ JELZÉSEK

| LCD          | FUNKCIÓ                                                                                  |  |  |  |  |  |
|--------------|------------------------------------------------------------------------------------------|--|--|--|--|--|
| Er01 + RESET | A biztonsági blokk nem<br>kapcsol be                                                     |  |  |  |  |  |
| Er02 + RESET | A biztonsági termosztát<br>által okozott blokk                                           |  |  |  |  |  |
| Er03 + RESET | Általános blokk                                                                          |  |  |  |  |  |
| Er04 + ,     | A berendezés nyomása<br>a megengedetten kívül<br>van vagy az érzékelő<br>nem csatlakozik |  |  |  |  |  |
| Er05 +       | Füsttermosztát rendelle-<br>nesség                                                       |  |  |  |  |  |
| Er06 + ,     | A fűtés negatív hőmér-<br>sékleti együttható szon-<br>da meghibásodott                   |  |  |  |  |  |
| Er07 + ,     | A szaniter negatív hő-<br>mérsékleti együttható<br>szonda meghibásodott                  |  |  |  |  |  |
| Er08 +       | A külső negatív hőmér-<br>sékleti együttható szon-<br>da meghibásodott                   |  |  |  |  |  |
| Er11+RESET   | Parazitaláng jelenléte                                                                   |  |  |  |  |  |
| Er14+        | Hőmérséklet fokozat ke-<br>ringési hiány (>2K/s)                                         |  |  |  |  |  |
| Er20+RESET   | EVG leállás (hardver<br>hiba)                                                            |  |  |  |  |  |
| Er21 + RESET | EVG leállás (hardver hiba)                                                               |  |  |  |  |  |
| Er22 + RESET | EVG leállás (hardver<br>hiba)                                                            |  |  |  |  |  |

| LCD           | FUNKCIÓ                                                                                                    |  |  |  |  |  |  |
|---------------|----------------------------------------------------------------------------------------------------|--|--|--|--|--|--|
| Er23 + RESET  | EVG leállás (kábelezési<br>problémák)                                                                                                    |  |  |  |  |  |  |
| Er24+RESET    | Begyújtás során égési<br>rendellenesség miatti<br>leállás                                                                                                    |  |  |  |  |  |  |
| Er25+RESET    | Működés során égési<br>rendellenesség miatti<br>leállás                                                                                                    |  |  |  |  |  |  |
| Er91+RESET    | Teljes leállás: túllépte a<br>helyreállítási próbálko-<br>zások határát                                                                                                    |  |  |  |  |  |  |
| Er98+         | Szolárkártya univerzális<br>hiba                                                                                                    |  |  |  |  |  |  |
| Er99+         | A kártya nincs konfigu-<br>rálva. Állítsa be a P01 pa-<br>ramétert                                                                                                    |  |  |  |  |  |  |
| L1            | Negatív hőmérsékleti<br>együttható korlátozás a<br>HMV-ben                                                                                                    |  |  |  |  |  |  |
|               | A kazán készenléti álla-<br>potban, a kötőjelek sor-<br>ban bekapcsolnak, hogy<br>csúszást szimuláljanak<br>(fagyásgátló védelem<br>aktív)<br>Alacsony nyomás esetén<br>az érték villogó szimbó-<br>lummal együtt automa-<br>tikusan megjelenik.<br>A nyomás elérésekor a<br>szimbólum 15 másod-<br>percre bekapcsolva ma-<br>rad, majd eltűnik.<br>Az "INFO" menüből ti-<br>zedesjegy vessző nélkül<br>megjelenítheti a nyo-<br>mást. |  |  |  |  |  |  |
| FL<br>DI<br>j |                                                                                                    |  |  |  |  |  |  |
| ро<br>35      | Aktív szivattyú a keringé-<br>si fázis után (Po villog +<br>hőmérséklet villog)                                                                                                    |  |  |  |  |  |  |
| 6P<br>24      | A kazán fagyásgátló fá-<br>zisban van (bP villog +<br>hőmérséklet villog)                                                                                                    |  |  |  |  |  |  |

| LCD                                                                 | FUNKCIÓ                                                                                                    |  |  |  |  |  |
|---------------------------------------------------------------------|----------------------------------------------------------------------------------------------------|--|--|--|--|--|
| HMV teljesítmény igén<br>kazán.<br>Megjelenik a HMV h<br>mérséklet. |                                                                                                    |  |  |  |  |  |
|                                                                     | Fűtésteljesítmény<br>igényű kazán.                                                                                                    |  |  |  |  |  |
| Fűtés készlet<br>(az összes többi szimł<br>lum ki van kapcsolva)    |                                                                                                    |  |  |  |  |  |
| ×<br>SET                                                            | Szaniter beállítás<br>(az összes többi szimbó-<br>lum ki van kapcsolva)                                                                                                    |  |  |  |  |  |
| uu<br>30                                                            | Égőfej bekapcsolás kés-<br>lekedése a rendszer be-<br>állításhoz (uu villogás +<br>hőmérséklet villogás)                                                                                                    |  |  |  |  |  |
| с Р <sup>і́)(:</sup><br>65                                          | Kazán kéményseprő<br>funkcióban.<br>A kéményseprő bekap-<br>csolása a "paraméter<br>P09=01" beállításával<br>történik és a következő<br>jelenik meg:<br>LP = minimum HMV<br>hP = minimum fűtés<br>CP = maximum fűtés<br>dP = maximum HMV<br>A lépés a HMV (15) (nö-<br>velés) és (14) (csökken-<br>tés) gombokkal történik. |  |  |  |  |  |

### 2 HASZNÁLATI UTASÍTÁS

### 2.1 Figyelmeztetések

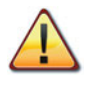

Ellenőrizze, hogy a fűtőkör szabályosan fel legyen töltve vízzel, akkor is, ha a kazánt csak meleg HMV készítésre használja.

# Különben töltse fel a kazánt a: "Melegítő kör feltöltése" szakasz, 14. oldal.

Az összes kazánon van "fagyvédelmi" rendszer, amely csak akkor lép közbe, ha a kazán hőmérséklete 5°C alá csökken; ezért **ne kapcsolja ki a kazánt**.

Ha a kazánt nem használja a hideg időszakokban, akkor a fagyveszély miatt tartsa be az alábbiakat: "Fagyvédelem" szakasz, 14. oldal.

### 2.2 Gyújtás

• A kazán és a telepítés szerint előírt csapok legyenek nyitva (2.1. ábra).

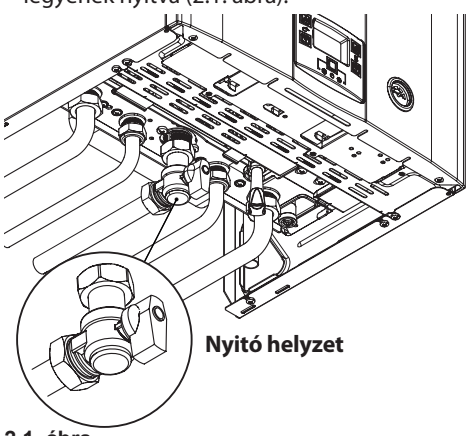

2.1. ábra

 Helyezze elektromos ellátás alá a kazánt, a telepítés szerint előírt bipoláris kapcsolóval. Az LCD a kazán (utolsóként elmentett) állapotát jelzi (2.2. ábra).

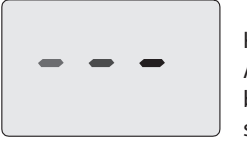

#### Készenlét A kötőjelek sorban bekapcsolnak, csúszás szimulációjához

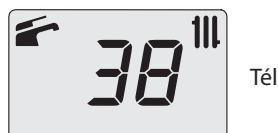

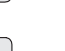

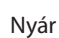

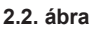

### Fűtés/HMV működése

 Tartsa lenyomva 2 másodpercig a 13 gombot, amíg a képernyőn megjelenik a és 111 (2.3. ábra) szimbólumok egyike.

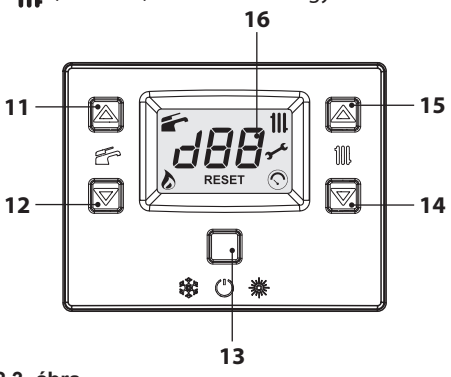

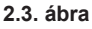

 Az LCD a kazán hőmérsékletét (elsődleges kör) és a(z) és 11 (2.4. ábra) szimbólumokat jeleníti meg.

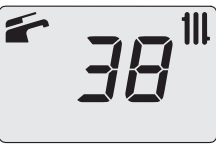

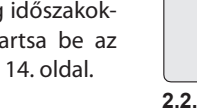

### Csak meleg víz készítési funkció

 Tartsa lenyomva 2 másodpercig a 13 gombot, amíg a képernyőn megjelenik a (2.5. ábra) szimbólum.

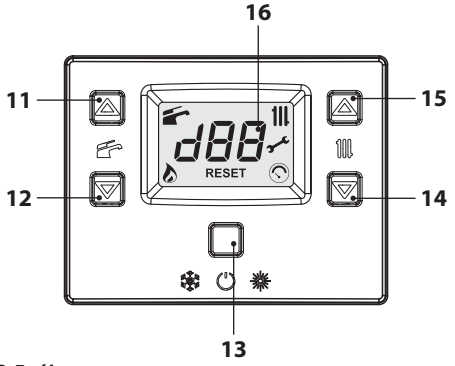

#### 2.5. ábra

 Az LCD a kazán hőmérsékletét (elsődleges kör) és a(z) (2.6. ábra) szimbólumot jeleníti meg.

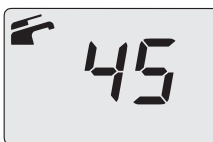

2.6. ábra

### 2.3 Fűtőkör hőmérséklet

A fűtés előremenő meleg víz hőmérséklete a 14 (csökkentés) és 15 (növelés) (2.5. ábra) gombok egyikével szabályozható minimum 38°C és maximum 85°C között. Az egyik gomb első megnyomása után a "Beállítás" jelenik meg, a második megnyomásra a módosításhoz lép. Az LCD adatok kijelzése:

 A fűtésben előremenő meleg víz hőmérséklet "Beállítás" értéke és a III szimbólum villognak. A képernyő alja világít (2.7. ábra).

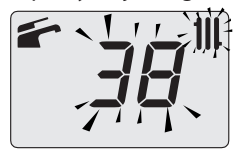

#### <u>A fűtési hőmérséklet szabályozása a külső hőmérséklet függvényében (külső szonda nélkül)</u>

A fűtésben előremenő meleg víz hőmérsékletét a következőképpen szabályozhatja:

- 38-50 között, 5-15°C-os külső hőmérséklet mellett
- 50-73 között, -5 és +5°C-os külső hőmérséklet mellett
- 73-85 között, -5°-os külső hőmérséklet mellett.

A minősített telepítője segít a berendezéséhez legmegfelelőbb szabályozások ajánlásában.

A beállított hőmérséklet elérésének ellenőrzése a szimbólum hiányában az LCD-n látható.

### Teljesítményigény fűtésnél

Amikor a kazán fűtésnél teljesítményt igényel, akkor a képernyőn a(z) szimbólum látható a fűtésben előremenő víz hőmérsékleti értékének növekedését követően. A III szimbólum villog (2.8. ábra).

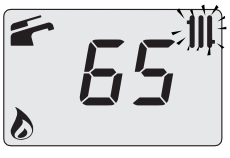

#### 2.8. ábra

#### <u>A fűtési hőmérséklet szabályozása telepített külső szondával</u>

Ha telepített külső szondát (opcionális), akkor a kazán automatikusan szabályozza a fűtő berendezés előremenő vizének hőmérsékletét a külső hőmérséklet függvényében.

Ebben a kazánban képzett telepítő állítsa be ("A külső szonda K együttható beállítása" szakasz, 34. oldal).

Ha a környezeti hőmérséklet nem kellemes, akkor növelheti a fűtőberendezés előremenő hőmérsékletét ± 15°C-kal a 14 (csökkentés) és 15 (növelés) (2.5. ábra) gombokkal.

2.7. ábra

### 2.4 HMV hőmérséklet

A meleg HMV hőmérséklete a 11 (növelés) és 12 (csökkentés) (2.5. ábra) gombok egyikével szabályozható minimum 35°C és maximum 60°C között. Az egyik gomb első megnyomása után a "Beállítás" jelenik meg, a második megnyomásra a módosításhoz lép.

Az LCD adatok kijelzése:

 a meleg HMV "Beállítás" értéke és a szimbólum villognak. A képernyő alja világít (2.7. ábra).

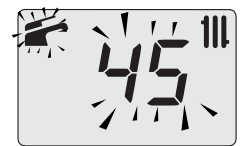

#### 2.9. ábra

#### <u>Szabályozás</u>

Szabályozza a szanitervíz hőmérsékletét az igényeinek megfelelő szintre.

Csökkentse a meleg és hideg víz keverésének szükségét.

Így jobban kihasználhatja az automatikus szabályozás jellemzőit.

Ha a víz különösen kemény, akkor ajánlatos a víz hőmérsékletét 50°C alá állítani.

Ezekben az esetekben egyébként is ajánlatos a szaniter berendezésekre vízédesítőt telepíteni.

Ha a HMV maximális hozama annyira magas, hogy nem engedélyezi elegendő hőmérséklet elérését, akkor Engedélyezett Műszaki Ügyfélszolgálattal telepítsen megfelelő hozamcsökkentőt.

### <u>HMV igénylés</u>

Amikor a kazán szanitervíz teljesítményt igényel, akkor a képernyőn a(z) szimbólum látható a szanitervíz hőmérsékleti értékének növekedését követően. A szimbólum villog (2.10. ábra).

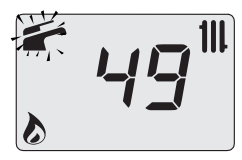

2.10. ábra

### 2.5 Kikapcsolás

2 másodpercre tartsa lenyomva a(z) 13 (2.11. ábra) gombot, amíg a kijelzőn megjelenik a – – szimbólum (a kötőjelek sorban kezdenek el világítani a görgetést szimulálva) (2.12. ábra).

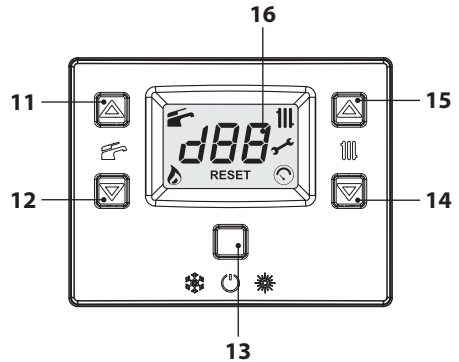

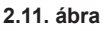

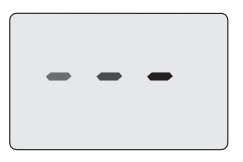

#### 2.12. ábra

Ha a kazánt hosszabb ideig kikapcsolja:

- Válassza le az elektromos ellátóhálózatról;
- · Zárja el a kazán csapokat (2.13. ábra);

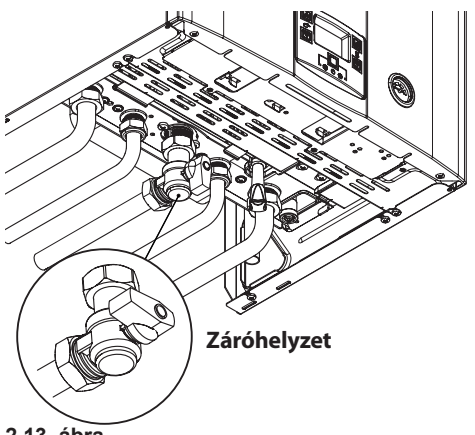

- 2.13. ábra
- Szükség esetén ürítse ki a hidraulikus kört, lásd "HMV kör kiürítése" szakasz, 48. oldal és "A fűtőkör kiürítése" szakasz, 48. oldal.

### **3 HASZNOS TANÁCSOK**

### 3.1 Melegítő kör feltöltése

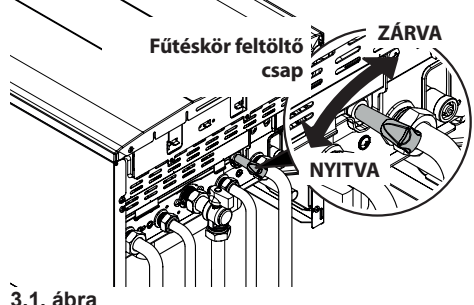

### 3.1

Nyissa meg a kazán alatti feltöltőcsapot 3.1. ábra és ezzel együtt ellenőrizze a manométeren a fűtőkör nyomását (3.2. ábra).

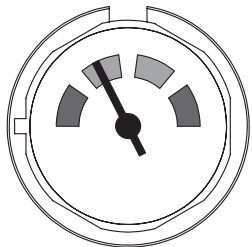

#### 3.2. ábra

A befejezett művelet után zárja el a feltöltőcsapot és szükség esetén légtelenítse a radiátorokat.

### 3.2 Heating (Fűtés)

Ésszerű és gazdaságos szolgáltatáshoz telepítsen környezeti termosztátot.

Soha ne zárja el a helyiség radiátorát, amelybe a környezeti termosztátot telepítette.

Ha az egyik radiátor (vagy konvektor) nem fűt, akkor ellenőrizze a berendezésben a levegő jelenlétét és hogy a csapja legyen nyitva.

Ha a környezeti hőmérséklet túl magas, akkor ne forgassa el a radiátorok csapjait, hanem csökkentse a fűtési hőmérsékletet a környezeti termosztáttal vagy a(z) 14 és 15 fűtésszabályozó gombokkal (3.3. ábra).

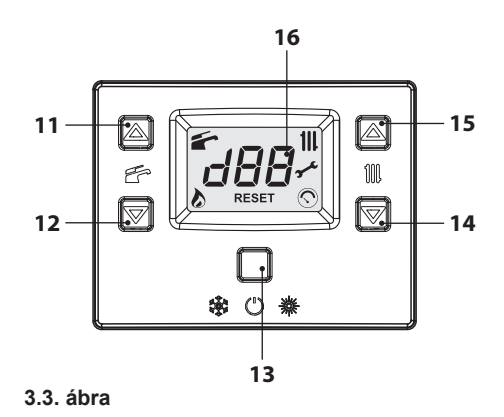

### 3.3 Fagyvédelem

A fagyvédelem rendszer és esetleges további kiegészítő védelmek védik a kazánt az esetleges fagy általi károsodások ellen.

Ez a rendszer nem garantálja a teljes hidraulikus rendszer védelmét.

Ha a külső hőmérséklet elérheti a 0°C-ot, akkor ajánlatos bekapcsolva hagyni a berendezést a környezeti termosztátot alacsony hőmérsékleten hagyva.

A fagyvédelmi funkció aktív készenléti kazánnal is (a kötőjelek sorban bekapcsolnak a csúszás szimulációjához) (3.4. ábra).

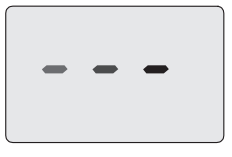

#### 3.4. ábra

Ha kikapcsolja a kazánt, akkor képzett technikussal üríttesse ki a kazánt (fűtő és HMV kör) és üríttesse ki a fűtő-, és HMV berendezést.

### 3.4 Időszakos karbantartás

A kazán hatékony és szabályos működéséhez ajánlatos a berendezést évente legalább egyszer a Kijelölt Ügyfélszolgálati Műszaki Központjával kitisztíttatni és karbantartani.

Az ellenőrzés alatt megvizsgálják és kitisztítják

a kazán legfontosabb alkatrészeit. Ezt az ellenőrzést karbantartási szerződés keretén belül is elvégezheti.

### 3.5 Külső tisztítás

Mindenféle tisztító folyamat előtt válassza le a kazánt az elektromos ellátási hálózatról.

A tisztításhoz használjon szappanos vízbe mártott rongyot.

**Ne használjon**: Oldószereket, gyúlékony anyagokat, súrlódó anyagokat.

#### 3.6 Működési üzemzavarok

Ha a kazán nem működik és az LCD-n megjelenik egy kód, amely az **"Er**" betűkkel és a **RESET** felirattal váltakozik ("LCD általános jellemzők" szakasz, 8. oldal), akkor a kazán leblokkolt. A képernyő alja villog (3.5. ábra).

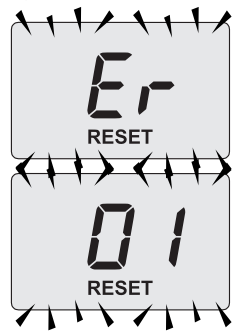

3.5. ábra

A helyreállításához nyomja meg a rezet gombot 13 (3.3. ábra) a kazán távirányító paneljén.

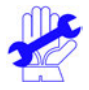

#### A gyakori biztonsági blokkot jelezze az Engedélyezett Ügyfélszolgálati Központnak.

A három visszaállítási próbálkozás után nyomja meg a 13 (3.3. ábra) visszaállító gombot, ekkor az LCD-n váltakozva megjelenik a "**91**" kód és az "**Er**" betűk valamint a **"** (3.6. ábra) szimbólum. A kazán leállt.

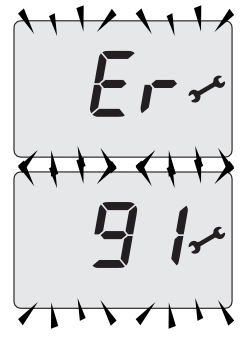

#### 3.6. ábra

A működése helyreállításához szüntesse meg a tápellátást. Ezután ismét adjon tápellátást és ezzel egyidőben nyomja meg legalább 5 másoderpcre a(z) 11, 12 és 13 (3.3. ábra) gombokat a kazán vezérlőpaneljén.

Ha ezt a folyamatot a felhasználó végzi, akkor is hívja ki a szervizt, hogy ellenőrizhessék a kazán helyes működését.

#### Az LCD-n esetlegesen megjelenő egyéb lehetséges üzemzavarok

Ha az LCD egy kódot jelenít meg az "**Er**" betűkkel és a **\*** szimbólummal váltakozva, akkor a kazán vissza nem állítható üzemzavarban van. A képernyő alja villog (3.7. ábra).

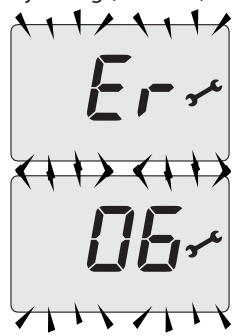

#### 3.7. ábra

Másik lehetséges jelzést, amikor a HMV hőcserélő nem képes a kazán által leadott teljesít-

mény cseréjére.

Pl. A HMV hőcserélő elvízkövesedett. Ez akkor történhet meg, amikor a kazán meleg HMV vizet igényel.

Az LCD-n megjelenik az **1** jelzés, amelyet az **L** betű előz meg. Az LCD-n az (3.8. ábra) jelzés villog.

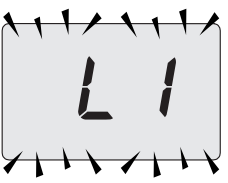

3.8. ábra

A kazán helyes működésének helyreállításához hívja a Kijelölt Ügyfélszolgálati Műszaki Központot.

#### Levegőbuborékok zaja

Ellenőrizze a fűtőkör nyomását és esetlegesen töltse fel, lásd "Melegítő kör feltöltése" szakasz, 14. oldal.

#### A berendezés alacsony nyomása

Ismét töltsön vizet a fűtőberendezésbe.

A folyamathoz olvassa el a következő oldalakat: "Melegítő kör feltöltése" szakasz, 14. oldal.

A berendezés nyomásának időszakos ellenőrzése a felhasználó feladata.

Ha túl gyakran kell vizet adagolni, akkor műszaki ügyfélszolgálattal ellenőriztesse, hogy a fűtőberendezés és a kazán nem szivárognak.

#### A biztonsági szelepből víz folyik

Ellenőrizze, hogy a feltöltő szelep zárva legyen ("Melegítő kör feltöltése" szakasz, 14. oldal).

Ellenőrizze a manométeren, hogy a fűtőkör nyomása 3 bar körül legyen; ebben az esetben ajánlatos leereszteni a berendezésből a vizet a fűtőtestek légtelenítő szelepein keresztül, hogy a nyomást szabályos értékre visszaállíthassa. Ha a fent említettektől eltérő hibás működést észlel, akkor kapcsolja ki a kazánt a "Kikapcsolás" szakasz, 12. oldal oldalon leírtak szerint és hívja a Kijelölt Ügyfélszolgálati Központot.

### 3.7 Megjelenítés INFO módban

INFO módban a kazán működési állapotára vonatkozó néhány információ jelenik meg. A kazán helytelen működésének esetében hasznos lehet ezeket az információkat átadni az Ügyfélszolgálati Központnak, hogy megérthesse az okait.

Az INFO módba lépéshez tartsa egyszerre lenyomva a 13 és 15 gombokat (3.9. ábra), amíg a képernyőn váltakozva megjelennek a "**JOO**" betűk és a paraméter értéke (3.10. ábra).

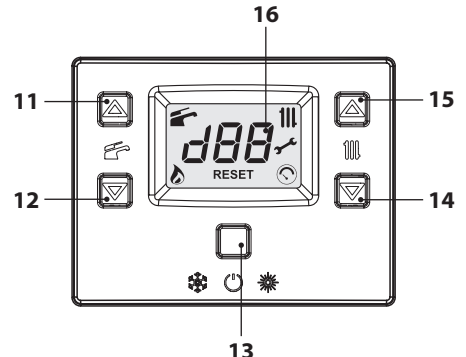

3.9. ábra

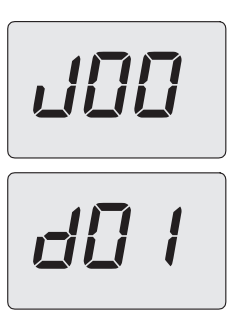

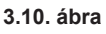

Az értékeket a(z) 14 (csökkentés) és 15 (növelés) gombokkal módosíthatja. Az INFO módból a 13 (3.9. ábra) gombot megnyomva léphet ki. 30 másodperc elteltével automatikusan kilép, gombnyomás nélkül is.

A táblázatban az INFO módban lehetséges megjelenített értékeket foglaltuk össze.

| Megjelenített érték                                                                 | Tartalomjegyzék |
|-------------------------------------------------------------------------------------|-----------------|
| Elsődleges kör nyomás                                                               | J00 + érték     |
| Külső hőmérséklet                                                                   | J01 + érték     |
| K érték helyileg beállított<br>görbe                                                | J02 + érték     |
| Ofszet érték hőmérsékleti<br>görbe                                                  | J03 + érték     |
| Fűtés kiszámított alapjele<br>(hőmérsékleti görbével és<br>beállított SET-értékkel) | J04 + érték     |
| Előremenő fűtés negatív<br>hőmérsékleti együttható<br>hőmérséklet                   | J05 + érték     |
| Visszatérő negatív hőmér-<br>sékleti együttható hőmér-<br>séklet (nem kezelt)       | J06 +           |
| Szaniter beállítás                                                                  | J07 + érték     |
| Hőm. Szaniter bemenet<br>(nincs jelen)                                              | J08 +           |
| Hőm. HMV kimenet                                                                    | J09 + érték     |
| HMV vízhozam                                                                        | J10 + érték     |
| Füstgáz hőmérséklet<br>(nincs jelen)                                                | J11 +           |
| Ventilátor sebesség (nincs<br>jelen)                                                | J12 +           |
| Transzduktor nyomás<br>(nincs jelen)                                                | J13 +           |
| Láng ellenállás                                                                     | J14 + érték     |
| Karbantartásig fennmara-<br>dó idő                                                  | J15 + érték     |
| 3 csillagos állapot<br>(ON=01, OFF=00) (nincs<br>jelen)                             | J16 +           |
| HWCH Hardware code<br>high                                                          | J17 + érték     |

| HWCL Hardware code low  | J18 + érték |
|-------------------------|-------------|
| SWCH Software code high | J19 + érték |
| SWCL Software code low  | J20 + érték |

### 3.8 Távirányító üzemzavar kódok

Ha a kazánt távirányítóra köti (opcionális), akkor a képernyő középső részén megjelenhet egy kód, amely a kazán üzemzavarát jelzi. A folyamatban lévő üzemzavart számkód és ezzel váltakozva megjelenő **Er** betűk jelzik.

A távirányítóhoz küldött rendellenességkódok azonosak a képernyőn megjelenőekkel (lásd "AZ LCD-N MEGJELENŐ JELZÉSEK" szakasz, 8. oldal).

### 4 MŰSZAKI SAJÁTOSSÁGOK

### 4.1 Teljes nézet

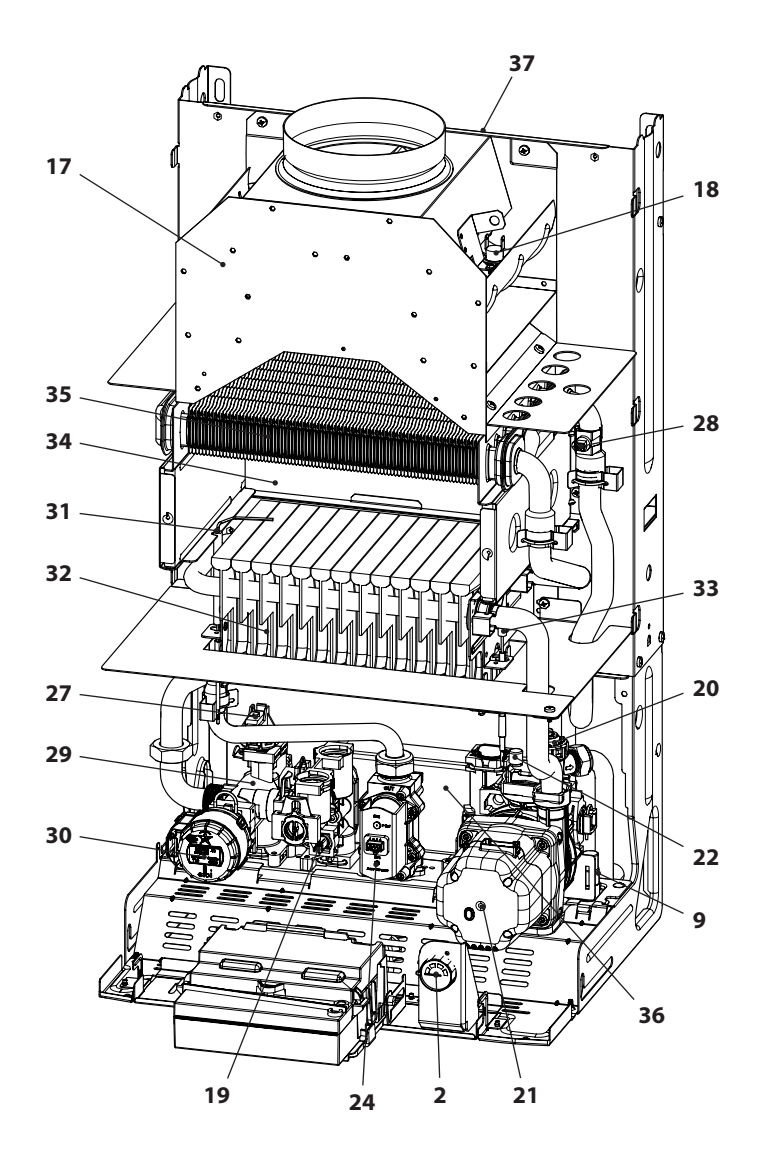

#### 4.1. ábra

### 4.2 Fő kapcsolási rajz

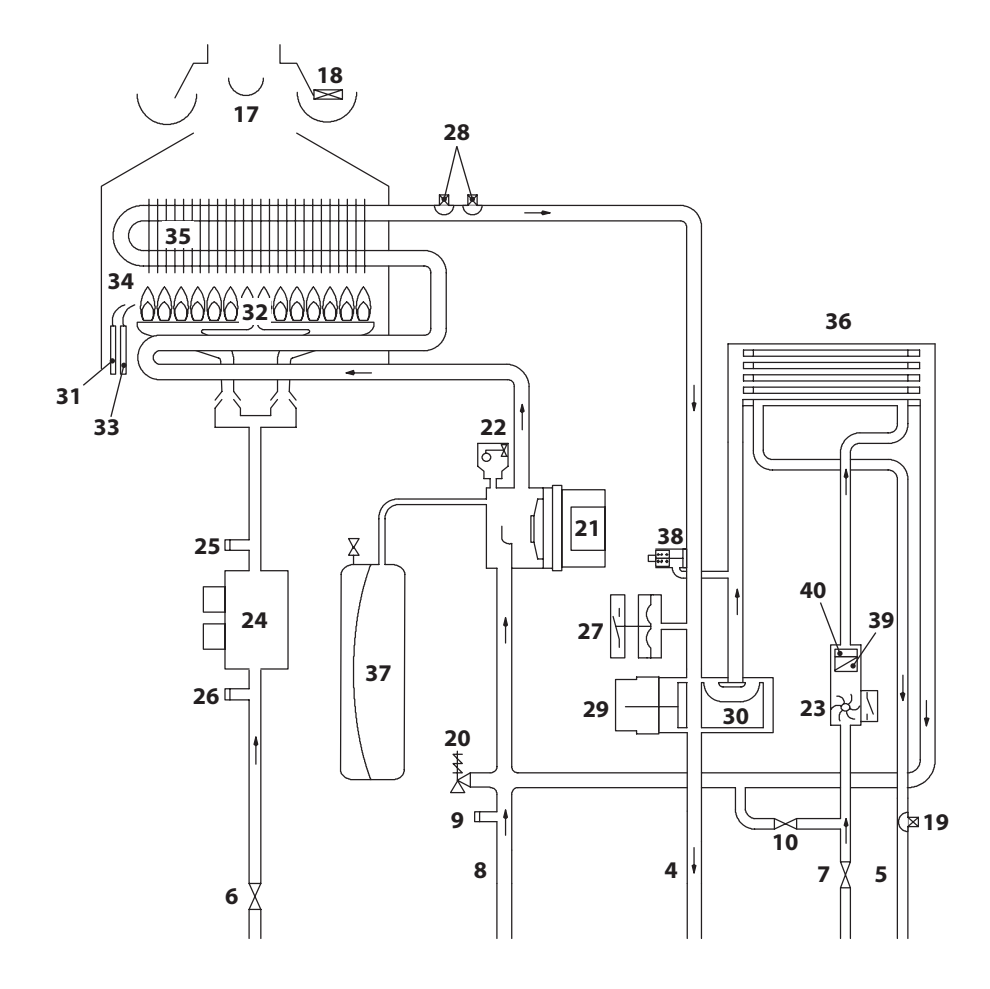

#### 4.2. ábra

- 2 Manométer
- 4 Előremenő fűtéscső
- 5 Szanitervíz kimenet cső
- 6 Gázcsap
- 7 Szanitervíz bemenet tömlő
- 8 Fűtés visszamenő tömlő
- 9 Fűtéskör kiürítő csap
- 10 Fűtéskör feltöltő csap

- 17 Visszaáramlásgátló füstelszívó
- 18 Füst termosztát
- **19** Szaniter negatív hőmérsékleti együttható szonda
- 20 3 bar nyomásos biztonsági szelep
- 21 Szivattyú
- 22 Automatikus légnyílási szelep
- 23 Szaniter áramlásmérő

- 24 Modulációs gázszelep
- 25 Gázszelep kimeneti nyomás aljzat
- 26 Gázszelep bemeneti nyomás aljzat
- 27 Fűtés nyomásmérő
- 28 Fűtés negatív hőmérsékleti együttható szonda/maximális fűtési hőmérséklet
- 29 Háromjáratú szelep
- 30 Négyjáratú szelep
- 31 Lángérzékelő elektróda
- 32 Égőfej
- 33 Begyújtó elektród
- 34 Égéskamra
- 35 Elsődleges hőcserélő
- 36 HMV hőcserélő
- 37 Tágulási tartály
- 38 Beépített elkerülő
- 39 Szanitervíz vízszűrő
- 40 Szaniterteljesítmény korlátozó (opcionális)

\* Az Adattábla adatait a karosszéria elülső panelje levétele után tekintheti meg, a *Karbantartás* fejezetben leírtak szerint

### 4.3 Elektromos kapcsolási rajz

| 1 | Elektromos tápvezeték                                            | 6  | Gázszelep                                | 11 | Távoli kapocsléc - szobatermosztát |
|---|------------------------------------------------------------------|----|------------------------------------------|----|------------------------------------|
| 2 | Szivattyú                                                        | 7  | Szaniter negatív hőmérsékleti együttható | 12 | Begyújtó elektród                  |
| 3 | Háromjáratú szelep                                               | 8  | Szaniter áramlásmérő                     | 13 | Érzékelő elektróda                 |
| 4 | Füst termosztát                                                  | 9  | Fűtés nyomásmérő                         |    |                                    |
| 5 | Fűtés negatív hőmérsékleti együttha-<br>tó - NTC Max hőmérséklet | 10 | Külső szonda kapocsléc                   |    |                                    |

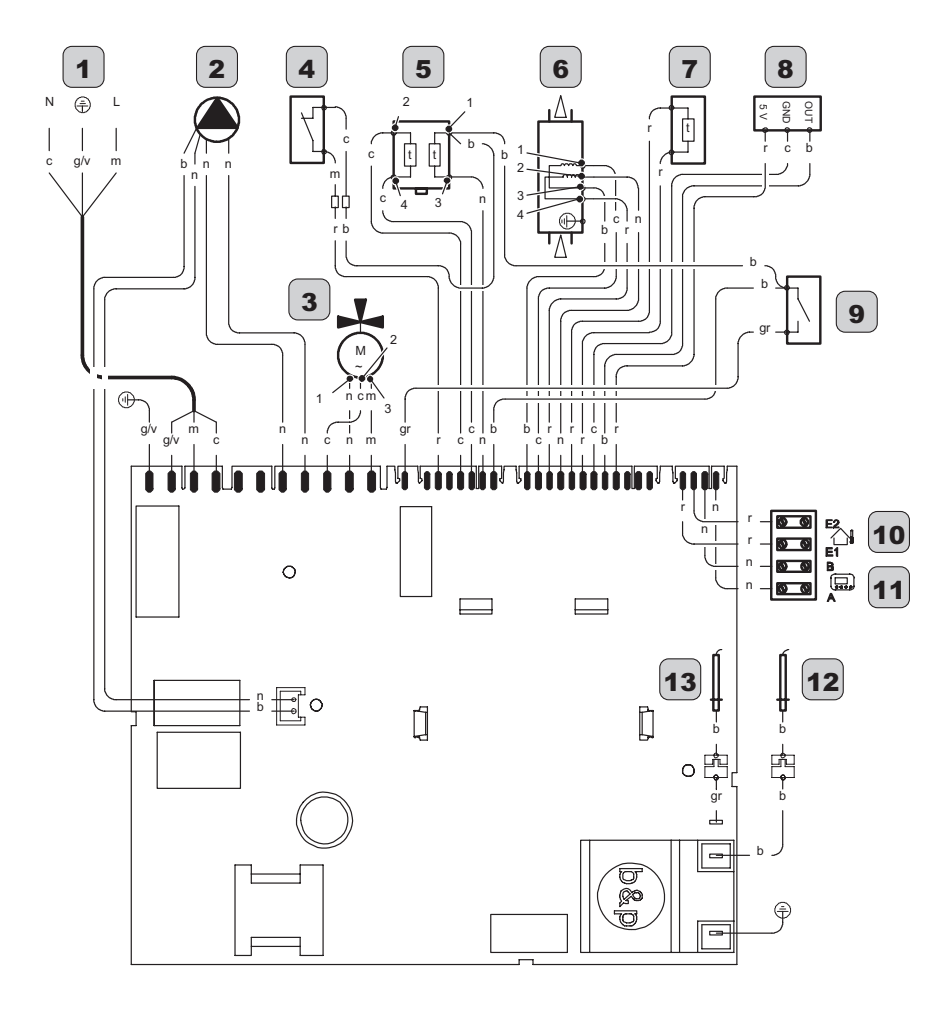

| а | narancssárga    | g                                     | sárga  | n | fekete       | g/v | sárga / zöld |
|---|-----------------|---------------------------------------|--------|---|--------------|-----|--------------|
| b | fehér           | gr                                    | szürke | r | vörös        |     |              |
| c | égszínkék (kék) | m                                     | barna  | v | ibolya színű |     |              |
|   | •               | · · · · · · · · · · · · · · · · · · · | •      |   | ^            |     |              |

### 4.4 M290G.24BM műszaki adatok

| (Q.névl.) Névleges hőterhelés fűtés / | kW     | 26    |
|---------------------------------------|--------|-------|
| szaniter (Hi)                         | kcal/h | 22356 |
| (Q.névl.) Minimális hőterhelés fűtés  | kW     | 7,8   |
| (Hi)                                  | kcal/h | 6707  |
| (Q.névl.) Minimális hőterhelés        | kW     | 7,8   |
| szaniter (Hi)                         | kcal/h | 6707  |
| Maximális hasznos teljesítmény        | kW     | 23,7  |
| fűtés / szaniter                      | kcal/h | 20378 |
| Minimália hasznas telissítmány fűtás  | kW     | 6,9   |
| winimalis nasznos teljesitmeny tutes  | kcal/h | 5933  |
| Minimális hasznos teljesítmény        | kW     | 6,9   |
| szaniter                              | kcal/h | 5933  |

| Mért hatásfok                                               |             |      |
|-------------------------------------------------------------|-------------|------|
| Névl. Hatásfok 60°/80°C                                     | %           | 91,3 |
| Min. hatásfok 60°/80°C                                      | %           | 89   |
| Hatásfok 30 %-os hőterhelésnél                              | %           | 92,6 |
| Energiahatékonyság                                          |             | * *  |
| Hőveszteség a kéménynél működő<br>égő mellett               | Pf (%)      | 5,9  |
| Hőveszteség a kéménynél kikap-<br>csolt égő mellett ΔT 50°C | Pfbs<br>(%) | 0,2  |
| Hőveszteség a környezet felé a<br>burkolaton keresztül      | Pd (%)      | 2,9  |
| NOx kibocsátási osztály                                     |             | 6    |
|                                                             | mg/kWh      | 39   |
| INOX RIDUCSALAS (SUIYOZOLL)                                 | ppm         | 22   |

| Fűtés                                                   |     |         |
|---------------------------------------------------------|-----|---------|
| Szabályozható hőmérséklet **                            | °C  | 38 - 85 |
| Max. üzemi hőm.                                         | °C  | 90      |
| Min. visszatérési hőm.                                  | °C  | 40      |
| Maurine ália anna an éa                                 |     | 300     |
| maximalis nyomas                                        | bar | 3,0     |
| Minimális nyomás                                        |     | 30      |
|                                                         |     | 0,3     |
| Rendelkezésre álló emelési magas-<br>ság (1000 l/h-nál) |     | 23,0    |
|                                                         |     | 0,230   |

\*\* a minimális hasznos teljesítményen

| Használati melegvíz            |       |         |
|--------------------------------|-------|---------|
| Min-max. hőmérséklet           | °C    | 35 - 60 |
| Movimália avemás               | kPa   | 1000    |
| waximalis hyomas               | bar   | 10      |
| Minimális nyomás               | kPa   | 30      |
|                                | bar   | 0,3     |
| Maximális vízhozam             |       |         |
| (ΔT=25 K)                      | l/min | 13,6    |
| (ΔT=35 K)                      | l/min | 9,7     |
| Minimális vízhozam             | l/min | 2,5     |
| Szaniter vízhozam (ΔT =30 K) * | l/min | 11,2    |

\* EN 625 szabvány hiv.

| Gáz nyomások |       |      |      |
|--------------|-------|------|------|
| Gáz          |       | Pa   | mbar |
|              | Névl. | 2500 | 25   |
| Metán G20    | Min.  | 2000 | 20   |
|              | Max.  | 3300 | 33   |
|              | Névl. | 3700 | 37   |
| Propán G31   | Min.  | 2500 | 25   |
|              | Max.  | 4500 | 45   |

| Villamos adatok                                |       |     |
|------------------------------------------------|-------|-----|
| Feszültség                                     | V ~   | 230 |
| Frekvencia                                     | Hz    | 50  |
| Teljesítmény névleges hőhozam<br>esetén        | W     | 56  |
| Teljesítmény minimális hőhozam<br>esetén       | W     | 7   |
| Teljesítmény nyugalmi helyzetben<br>(stand-by) | W     | 4   |
| Elektromos védettség                           | IPX4D |     |

| Maximális gázhozam fűtés / szaniter |      |      |
|-------------------------------------|------|------|
| Metán G20                           | m³/h | 2,75 |
| Propán G31                          | kg/h | 2,02 |
| Minimális gázfogyasztás fűtés       |      |      |
| Metán G20                           | m³/h | 0,85 |
| Propán G31                          | kg/h | 0,62 |
| Minimális gázfogyasztás szaniter    |      |      |
| Metán G20                           | m³/h | 0,85 |
| Propán G31                          | kg/h | 0,62 |

| Max gáznyomás az égőn fűtéskor  |      |      |
|---------------------------------|------|------|
| Mattin 020                      | Pa   | 1380 |
| Metan G20                       | mbar | 13,8 |
| Propán G31                      | Pa   | 3610 |
|                                 | mbar | 36,1 |
| Min. gáznyomás az égőn fűtéskor |      |      |
| Matán C20                       | Pa   | 160  |
| Metan G20                       | mbar | 1,6  |
| Propán G31                      | Pa   | 400  |
|                                 | mbar | 4,0  |

| Fúvókák    | N° | Ø mm<br>/100 |
|------------|----|--------------|
| Metán G20  | 26 | 85           |
| Propán G31 | 26 | 50           |

| Égéstermék #                             |      |        |
|------------------------------------------|------|--------|
| Égéstermék max. hőmérséklete             | °C   | 106    |
| Égéstermék min. hőmérséklete             | °C   | 71     |
| Égéstermék maximális teljesítmé-<br>nyen | kg/s | 0,0192 |
| Égéstermék minimális teljesítmé-<br>nyen | kg/s | 0,0144 |
| Levegő maximális teljesítményen          | kg/s | 0,0187 |
| Levegő minimális teljesítményen          | kg/s | 0,0143 |
|                                          |      |        |

# G20 földgázzal 1 m hosszú kéménnyel végzett próba adatai

| Égéstermék-elvezetés |       |
|----------------------|-------|
| Kazán típusa         | B11BS |

| Egyéb jellemzők          |                            |      |
|--------------------------|----------------------------|------|
| Magasság                 | mm                         | 703  |
| Szélesség                | mm                         | 400  |
| Mélység                  | mm                         | 325  |
| Súly                     | kg                         | 26,5 |
| Kazánban tartalmazott ví | zmennyiség dm <sup>3</sup> | 1    |

G20 Hi. 34,02 MJ/m3 (15°C, 1013,25 mbar) G31 Hi. 46,34 MJ/kg (15°C, 1013,25 mbar) 1 mbar kb. 10 mm H20 (2075)

| Modell(ek):                                                           |                    |          |                        |                                                                       |                 | M290      | G.24BM                 |
|-----------------------------------------------------------------------|--------------------|----------|------------------------|-----------------------------------------------------------------------|-----------------|-----------|------------------------|
| Kondenzációs kazán:                                                   |                    |          |                        |                                                                       |                 | N         | em - Nie               |
| Alacsony hőmérsékletű (**) ka                                         | azán:              |          |                        |                                                                       |                 | N         | em - Nie               |
| B1 típusú kazán:                                                      |                    |          |                        |                                                                       |                 |           |                        |
| Kapcsolt helyiségfűtő berende                                         | ezés:              |          | Nem -<br>Nie           | Ha igen, rendelkezik-e kiegész<br>zéssel:                             | itő fűtőbe      | erende-   | -                      |
| Kombinált fűtőberendezés:                                             |                    |          |                        |                                                                       |                 |           |                        |
| Elem                                                                  | Jel                | Érték    | Mérté-<br>kegy-<br>ség | Elem                                                                  | Jel             | Érték     | Mérté-<br>kegy-<br>ség |
| Mért hőteljesítmény                                                   | P <sub>rated</sub> | 24       | kW                     | Szezonális helyiségfűtési<br>hatásfok                                 | η <sub>s</sub>  | 80        | %                      |
|                                                                       |                    |          |                        | Szezonális energiahatékony-<br>sági osztály                           |                 | с         |                        |
| Helyiségfűtő kazánok és kom<br>Hasznos hőteljesítmény                 | binált kaza        | ánok ese | tében:                 | Helyiségfűtő kazánok és komb<br>Hatásfok                              | inált kazá      | anok ese  | tében:                 |
| Mért hőteljesítményen és<br>magas hőmérsékleten (*)                   | $P_4$              | 23,7     | kW                     | Mért hőteljesítményen és<br>magas hőmérsékleten (*)                   | $\eta_4$        | 82,2      | %                      |
| A mért hőteljesítmény 30 %-<br>án és alacsony hőmérsékle-<br>ten (**) | P <sub>1</sub>     | 7,2      | kW                     | A mért hőteljesítmény 30 %-<br>án és alacsony hőmérsékle-<br>ten (**) | η <sub>1</sub>  | 83,4      | %                      |
| Villamossegédenergia-fogyas                                           | ztás               |          |                        | Egyéb elemek                                                          |                 | •         |                        |
| Teljes terhelés mellett                                               | elmax              | 0,010    | kW                     | Készenléti hőveszteség                                                | $P_{stby}$      | 0,095     | kW                     |
| Részterhelés mellett                                                  | elmin              | 0,007    | kW                     | A gyújtóégő energiafogyasz-<br>tása                                   | $P_{ign}$       | -         | kW                     |
| Készenléti üzemmódban                                                 | $P_{SB}$           | 0,004    | kW                     | Éves energiafogyasztás                                                | $Q_{HE}$        | 85        | GJ                     |
|                                                                       |                    |          |                        | Hangteljesítményszint, beltéri                                        | $L_{WA}$        | 48        | dB                     |
|                                                                       |                    |          |                        | Nitrogén-oxid-kibocsátás                                              | NO <sub>x</sub> | 39        | mg/<br>kWh             |
| Kombinált fűtőberendezések                                            | esetében:          |          |                        |                                                                       |                 |           |                        |
| Névleges terhelési profil                                             |                    | XL       |                        | Vízmelegítési hatásfok                                                | $\eta_{_{wh}}$  | 79        | %                      |
| Napi villamosenergia- fo-<br>gyasztás                                 | Q <sub>elec</sub>  | 0,095    | kWh                    | Napi tüzelőanyag-fogyasztás                                           | $Q_{fuel}$      | 25,371    | kWh                    |
| Éves villamosenergia-fo-<br>gyasztás                                  | AEC                | 21       | kWh                    | Éves tüzelőanyag-fogyasztás                                           | AFC             | 19        | GJ                     |
| Elérhetőség                                                           |                    |          |                        |                                                                       | Lásd a          | a kézikör | nyv fedél              |

Lásd a kézikönyv fedél

(\*) A magas hőmérséklet a fűtőberendezés bemenetén 60 °C-os visszatérő hőmérsékletet, kimenetén pedig 80 °Cos bemeneti hőmérsékletet jelent.

(\*\*) Az alacsony hőmérséklet kondenzációs kazánok esetében 30 °C-os, alacsony hőmérsékletű kazánok esetében 37 °C-os, egyéb fűtőberendezések esetében pedig 50 °C-os visszatérő hőmérsékletet jelent (a fűtőberendezés kimenetén).

### 4.5 M290G.28BM műszaki adatok

| (Q.névl.) Névleges hőterhelés fűtés / | kW     | 30,7  |
|---------------------------------------|--------|-------|
| szaniter (Hi)                         | kcal/h | 26397 |
| (Q.névl.) Minimális hőterhelés fűtés  | kW     | 9,2   |
| (Hi)                                  | kcal/h | 7911  |
| (Q.névl.) Minimális hőterhelés        | kW     | 9,2   |
| szaniter (Hi)                         | kcal/h | 7911  |
| Maximális hasznos teljesítmény        | kW     | 27,6  |
| fűtés / szaniter                      | kcal/h | 23732 |
| Minimália hasznas teliszátmány fűtás  | kW     | 7,9   |
| winimalis nasznos teljesitmeny tutes  | kcal/h | 6793  |
| Minimális hasznos teljesítmény        | kW     | 7,9   |
| szaniter                              | kcal/h | 6793  |

| Mért hatásfok                                               |             |      |
|-------------------------------------------------------------|-------------|------|
| Névl. Hatásfok 60°/80°C                                     | %           | 90   |
| Min. hatásfok 60°/80°C                                      | %           | 86,2 |
| Hatásfok 30 %-os hőterhelésnél                              | %           | 89,6 |
| Energiahatékonyság                                          |             | * *  |
| Hőveszteség a kéménynél működő<br>égő mellett               | Pf (%)      | 7,2  |
| Hőveszteség a kéménynél kikap-<br>csolt égő mellett ΔT 50°C | Pfbs<br>(%) | 0,2  |
| Hőveszteség a környezet felé a<br>burkolaton keresztül      | Pd (%)      | 2,7  |
| NOx kibocsátási osztály                                     |             | 6    |
|                                                             | mg/kWh      | 28   |
| NOX KIDOCSATAS (SUIYOZOTT)                                  | ppm         | 16   |

| Fűtés                             |     |         |
|-----------------------------------|-----|---------|
| Szabályozható hőmérséklet **      | °C  | 38 - 85 |
| Max. üzemi hőm.                   | °C  | 90      |
| Min. visszatérési hőm.            | °C  | 40      |
| Maximális nyomás                  | kPa | 300     |
|                                   | bar | 3,0     |
|                                   | kPa | 30      |
| iviinimalis nyomas                |     | 0,3     |
| Rendelkezésre álló emelési magas- | kPa | 24,0    |
| ság (1000 l/h-nál)                |     | 0,240   |

\*\* a minimális hasznos teljesítményen

| Használati melegvíz            |       |         |
|--------------------------------|-------|---------|
| Min-max. hőmérséklet           | °C    | 35 - 60 |
|                                | kPa   | 1000    |
| maximalis nyomas               | bar   | 10      |
|                                | kPa   | 30      |
| minimalis nyomas               | bar   | 0,3     |
| Maximális vízhozam             |       |         |
| (ΔT=25 K)                      | l/min | 15,8    |
| (ΔT=35 K)                      | l/min | 11,3    |
| Minimális vízhozam             | l/min | 2,5     |
| Szaniter vízhozam (ΔT =30 K) * | l/min | 12,5    |
| * ENLOGE                       |       |         |

\* EN 625 szabvány hiv.

| Pa   | mbar                                               |
|------|----------------------------------------------------|
| 2500 | 25                                                 |
| 2000 | 20                                                 |
| 3300 | 33                                                 |
| 3700 | 37                                                 |
| 2500 | 25                                                 |
| 4500 | 45                                                 |
|      | Pa<br>2500<br>2000<br>3300<br>3700<br>2500<br>4500 |

| Villamos adatok                                |       |     |
|------------------------------------------------|-------|-----|
| Feszültség                                     | V ~   | 230 |
| Frekvencia                                     | Hz    | 50  |
| Teljesítmény névleges hőhozam<br>esetén        | W     | 56  |
| Teljesítmény minimális hőhozam<br>esetén       | W     | 7   |
| Teljesítmény nyugalmi helyzetben<br>(stand-by) | W     | 4   |
| Elektromos védettség                           | IPX4D |     |

| Maximális gázhozam fűtés / szaniter |       |      |
|-------------------------------------|-------|------|
| Metán G20                           | m³/h  | 3,25 |
| Propán G31                          | kg/h  | 2,38 |
| Minimális gázfogyasztás fűté        | s     |      |
| Metán G20                           | m³/h  | 0,97 |
| Propán G31                          | kg/h  | 0,71 |
| Minimális gázfogyasztás sza         | niter |      |
| Metán G20                           | m³/h  | 0,97 |
| Propán G31                          | kg/h  | 0,71 |

INSTALLAZIONE

| Max gáznyomás az égőn f         | űtéskor |      |
|---------------------------------|---------|------|
| Matéa 020                       | Pa      | 1460 |
| Metall G20                      | mbar    | 14,6 |
|                                 | Pa      | 3850 |
| Propari GST                     | mbar    | 38,5 |
| Min. gáznyomás az égőn fűtéskor |         |      |
| Matán C20                       | Pa      | 170  |
| Metan G20                       | mbar    | 1,7  |
| D                               | Pa      | 430  |
| Propari GST                     | mbar    | 4,3  |

| Fúvókák    | N° | Ø mm<br>/100 |
|------------|----|--------------|
| Metán G20  | 30 | 85           |
| Propán G31 | 30 | 50           |

| Égéstermék #                             |      |        |
|------------------------------------------|------|--------|
| Égéstermék max. hőmérséklete             | °C   | 130    |
| Égéstermék min. hőmérséklete             | °C   | 85     |
| Égéstermék maximális teljesítmé-<br>nyen | kg/s | 0,0227 |
| Égéstermék minimális teljesítmé-<br>nyen | kg/s | 0,0170 |
| Levegő maximális teljesítményen          | kg/s | 0,0221 |
| Levegő minimális teljesítményen          | kg/s | 0,0168 |
|                                          |      |        |

# G20 földgázzal 1 m hosszú kéménnyel végzett próba adatai

| Égéstermék-elvezetés |       |
|----------------------|-------|
| Kazán típusa         | B11BS |

| Egyéb jellemzők                                    |    |      |
|----------------------------------------------------|----|------|
| Magasság                                           | mm | 703  |
| Szélesség                                          | mm | 400  |
| Mélység                                            | mm | 325  |
| Súly                                               | kg | 27,1 |
| Kazánban tartalmazott vízmennyiség dm <sup>3</sup> |    | 1,1  |

G20 Hi. 34,02 MJ/m3 (15°C, 1013,25 mbar) G31 Hi. 46,34 MJ/kg (15°C, 1013,25 mbar) 1 mbar kb. 10 mm H20 (2076)

| Modell(ek):                                                           |                      |          |                        |                                                                       |                 | M290      | G.28BM                 |
|-----------------------------------------------------------------------|----------------------|----------|------------------------|-----------------------------------------------------------------------|-----------------|-----------|------------------------|
| Kondenzációs kazán:                                                   |                      |          |                        |                                                                       |                 | N         | em - Nie               |
| Alacsony hőmérsékletű (**) ka                                         | azán:                |          |                        |                                                                       |                 | N         | em - Nie               |
| B1 típusú kazán:                                                      |                      |          |                        |                                                                       |                 |           |                        |
| Kapcsolt helyiségfűtő berende                                         | ezés:                |          | Nem -<br>Nie           | Ha igen, rendelkezik-e kiegész<br>zéssel:                             | zítő fűtőbe     | erende-   | -                      |
| Kombinált fűtőberendezés:                                             |                      |          |                        |                                                                       |                 |           |                        |
| Elem                                                                  | Jel                  | Érték    | Mérté-<br>kegy-<br>ség | Elem                                                                  | Jel             | Érték     | Mérté-<br>kegy-<br>ség |
| Mért hőteljesítmény                                                   | P <sub>rated</sub>   | 28       | kW                     | Szezonális helyiségfűtési<br>hatásfok                                 | η <sub>s</sub>  | 77        | %                      |
|                                                                       |                      |          | <u> </u>               | Szezonális energiahatékony-<br>sági osztály                           |                 | с         |                        |
| Helyiségfűtő kazánok és kom<br>Hasznos hőteljesítmény                 | binált kaza          | ánok ese | tében:                 | Helyiségfűtő kazánok és komb<br>Hatásfok                              | oinált kazá     | inok ese  | tében:                 |
| Mért hőteljesítményen és<br>magas hőmérsékleten (*)                   | $P_4$                | 27,6     | kW                     | Mért hőteljesítményen és<br>magas hőmérsékleten (*)                   | $\eta_4$        | 81,0      | %                      |
| A mért hőteljesítmény 30 %-<br>án és alacsony hőmérsékle-<br>ten (**) | P <sub>1</sub>       | 8,3      | kW                     | A mért hőteljesítmény 30 %-<br>án és alacsony hőmérsékle-<br>ten (**) | η               | 80,7      | %                      |
| Villamossegédenergia-fogyas                                           | ztás                 | <u></u>  |                        | Egyéb elemek                                                          |                 | •         | •                      |
| Teljes terhelés mellett                                               | elmax                | 0,010    | kW                     | Készenléti hőveszteség                                                | $P_{stby}$      | 0,101     | kW                     |
| Részterhelés mellett                                                  | elmin                | 0,007    | kW                     | A gyújtóégő energiafogyasz-<br>tása                                   | $P_{ign}$       | -         | kW                     |
| Készenléti üzemmódban                                                 | $P_{_{SB}}$          | 0,004    | kW                     | Éves energiafogyasztás                                                | $Q_{_{HE}}$     | 103       | GJ                     |
|                                                                       |                      |          |                        | Hangteljesítményszint, beltéri                                        | $L_{\rm WA}$    | 48        | dB                     |
|                                                                       |                      |          |                        | Nitrogén-oxid-kibocsátás                                              | NO <sub>x</sub> | 28        | mg/<br>kWh             |
| Kombinált fűtőberendezések                                            | esetében:            |          |                        |                                                                       |                 |           |                        |
| Névleges terhelési profil                                             |                      | XL       |                        | Vízmelegítési hatásfok                                                | $\eta_{_{wh}}$  | 78        | %                      |
| Napi villamosenergia- fo-<br>gyasztás                                 | $Q_{_{\text{elec}}}$ | 0,102    | kWh                    | Napi tüzelőanyag-fogyasztás                                           | $Q_{fuel}$      | 25,621    | kWh                    |
| Éves villamosenergia-fo-<br>gyasztás                                  | AEC                  | 22       | kWh                    | Éves tüzelőanyag-fogyasztás                                           | AFC             | 19        | GJ                     |
| Elérhetőség                                                           |                      |          |                        |                                                                       | Lásd a          | a kézikör | nyv fedél              |
|                                                                       |                      |          |                        |                                                                       |                 |           |                        |

(\*) A magas hőmérséklet a fűtőberendezés bemenetén 60 °C-os visszatérő hőmérsékletet, kimenetén pedig 80 °C-os bemeneti hőmérsékletet jelent.

(\*\*) Az alacsony hőmérséklet kondenzációs kazánok esetében 30 °C-os, alacsony hőmérsékletű kazánok esetében 37 °C-os, egyéb fűtőberendezések esetében pedig 50 °C-os visszatérő hőmérsékletet jelent (a fűtőberendezés kimenetén).

### 4.6 Hidraulikus jellemzők

A hidraulikus jellemzők a nyomást (teljesítményt) jelzi, a fűtőberendezés rendelkezésére állásától függően a hozam függvényében.

### M290G.24BM modell

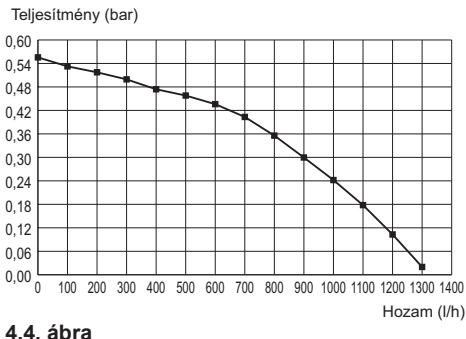

#### 4.4. abra

#### M290G.28BM modell

Teljesítmény (bar)

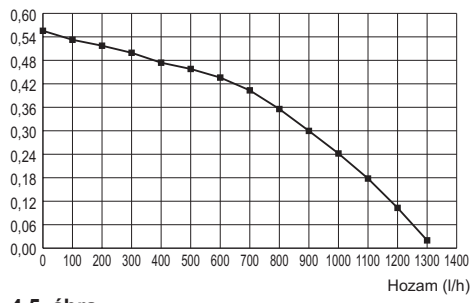

#### 4.5. ábra

A kazán terhelésveszteségét már levonta.

#### Hozam elzárt termosztatikus csapokkal

A kazánon van egy automatikus elkerülő, amely az elsődleges hőcserélő védelmeként működik.

Ha a fűtőberendezésben lévő víz keringése túlzottan lecsökken vagy leáll a hőszelepek elzáródása vagy a kör elemeinek csapjai miatt, akkor az elkerülő biztosítsa az elsődleges hőcserélőben a víz minimális keringését.

Az elkerülőt 0,3 - 0,4 bar differenciálnyomásra tarázták.

### 4.7 Tágulási tartály

A biztonsági szelep és a berendezés legmagasabb pontja közti magasságkülönbség legfeljebb 10 méter lehet.

Ennél nagyobb különbségekhez növelje a tágulási tartály előtöltési és a hideg berendezés nyomását 0,1 barral minden 1 méternyi növekedéshez.

| Teljes kapacitás                     | I   | 8,0 |
|--------------------------------------|-----|-----|
| Előtöltési nyomás                    | kPa | 100 |
|                                      | bar | 1,0 |
| Hasznos kapacitás                    | I   | 4,0 |
| A berendezés<br>maximális tartalma * | I   | 124 |

#### 4.6. ábra

- \* Ha a feltételek:
- A berendezés maximális átlaghőmérséklete 85°C
- A berendezés feltöltés alatti kezdeti hőmérséklete 10°C.
  - A berendezés (a táblázatban jelzett) maximális tartalomnál többet tartalmazó berendezések esetén kiegészítő tágulási tartályra van szükség.

### 5.1 Figyelmeztetések

Védőkesztyű használata kötelező.

A berendezés az égéstermékeket közvetlenül külső területre vagy egy megfelelő és erre a célra tervezett füstkéménybe ürítse, amely megfelel a nemzeti és helyi érvényes szabványoknak.

A telepítés előtt **kötelező** a berendezés összes tömlőjét nem agresszív vegyi termékekkel gondosan kimosni. Ennek a folyamatnak a célja, hogy eltávolítsa az esetleges maradványokat vagy szennyeződéseket, amelyek befolyásolhatják a kazán helyes működését.

A mosást követően a berendezés kezelésére van szükség.

Az egyezményes garancia nem fedi ezeknek az előírásoknak a be nem tartásából származó esetleges problémákat.

#### Vizsgálja meg, hogy:

- A kazán legyen a kibocsátott gáztípusnak megfelelő (lásd a felragasztott címkén).
- Az elektromos, víz, gáz ellátóhálózat jellemzői feleljenek meg a címkén láthatóaknak.

A fűtőberendezés minimális visszatérő hőmérséklete soha ne legyen 40°C alatt.

LP gázhoz a telepítés ezen kívül legyen az elosztó társaságok előírásainak megfelelő és feleljen meg a műszaki szabványok és érvényben lévő törvények előírásainak.

A biztonsági szelepet csatlakoztassa megfelelő kiürítő csatornához, hogy közbeavatkozások esetén elkerülje az áradásokat.

Az elektromos telepítés feleljen meg a műszaki szabványoknak; különösen:

- A kazán kötelezően csatlakozzon egy hatékony földelő berendezéshez megfelelő kapoccsal.
- · A kazán közelébe legyen telepítve egy több-

pólusú kapcsoló, amely lehetővé teszi, hogy a III. túlfeszültségi kategória feltételei szerint teljesen leválasszák. Az elektromos csatlakozásokhoz lásd: "Elektromos csatlakozás" szakasz, 32. oldal.

 A kazán távirányító csatlakozásához való elektromos vezetők a hálózati feszültségéhez képest (230 V) eltérő csatornákon érkezzenek, mivel alacsony biztonsági feszültségű ellátásuk van.

#### 5.2 Megfelelés a hozamról szóló 311/06 sz. törvényerejű rendeletnek

Ezt a berendezést "B" típusú füsttel olyan kéményhez/füstkéményhez vagy égéstermék kiürítő berendezéshez csatlakoztassa, amely a berendezés telepítési helyiségén kívülre (az égéshez szükséges levegőt a telepítés helyén szívja be és az égéstermékeket kültérbe üríti).

A 311/06 törvényerejű rendelet I. melléklete szerint legalább a 100% névleges hozamra kiszabott égési hatásfokkal működő generátorokat kell telepíteni. A "B" típusú kéményes kazánok hatásfoka kb. 90% és így nem érik el a kiszabott hatásfokot (lásd "M290G.24BM műszaki adatok" szakasz, 22. oldal és "M290G.28BM műszaki adatok", 25. oldal), ennek ellenére a generátor egyszerű cseréje esetén **csak** akkor telepíthetők, ha a kiürítő rendszer kollektív elágazó típusú és műszaki okok vagy helyi rendelkezések miatt egyéb megoldás telepítése nem lehetséges.

A telepítéshez egy tervezéshez engedélyezett Technikus részletes jelentése szükséges amelyet a berendezés megfelelőségi nyilatkozatához kell mellékelni, és amely tanúsítja az eltérés okait és meghatározza a választott lépéseket és megerősíti a hatásfokhoz képest a biztonság alapvető tényezőit, betartva a mi-

nimális 30%-os terhelést (a mi generátoraink megfelelnek ezeknek a paramétereknek).

### 5.3 Telepítési előírások

A telepítésnél tartsa be a következő előírásokat:

- A kazánt rögzítse egy ellenálló falhoz.
- A kazánt ne telepítse a tűzhely vagy egyéb főző készülék, mosógép, mosogatógép vagy mosogatótál fölé.
- Hagyjon a berendezés körül elegendő minimális távolságot, a(z) 5.1. ábra. ábrán jelöltek szerint.

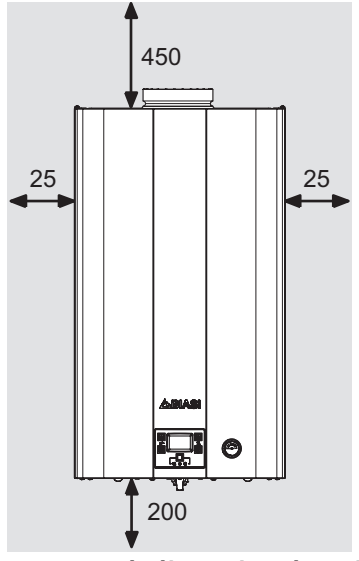

# Az összes mérték mm-ben értendo 5.1. ábra

- Hagyjon 6 cm-es szabad távolságot a kazán előtt és a tetejét hagyja teljesen akadálymentesen, ha bútort, védelmet, mélyedést helyez be.
- Régi fűtőberendezés esetén a kazán telepítése előtt végezzen gondos tisztítást, hogy eltávolítsa az idővel létrejött sáros lerakódásokat.
- · Ajánlatos a berendezésre dekantáló szűrőt

szerelni, vagy a benne keringő víz kondicionálására való terméket használni. Ez utóbbi megoldás különösen, a berendezés tisztításán kívül, antikorrozív folyamatot végez, amely elősegíti a fémfelületeken egy védőréteg létrehozását, és semlegesíti a vízben lévő gázokat.

 A berendezés az égéstermékek ürítésétől függően a következő osztályba sorolható: B11BS. A tulajdonságokhoz lásd a "Füstellenőrző berendezés", 48. oldal szakaszt.

# A fűtőberendezés feltöltése:

- Helyi kazán telepítése esetén, ahol a szobahőmérséklet 0°C alatti, ajánlatos megfelelő előírásokat hozni a kazán károsodásának elkerülése érdekében.
- Ne adjon a fűtővízhez helytelen koncentrációjú és/vagy a kazán hidraulikus alkatrészeivel nem kompatibilis vegyi/fizikai jellemzőjű fagyállót vagy korróziógátlót.

A gyártó nem vállal felelősséget a esetleges károkért.

Tájékoztassa a felhasználót a kazán fagyálló funkciójáról és a fűtőberendezésbe helyezett esetleges vegyi termékekről.

### 5.4 Kazán támogató telepítés

A kazánra összeszerelési támaszt szereltek. Elérhető az összes méretet és a támasz helyes telepítését segítő információkat tartalmazó papírséma (a csomagban).

### 5.5 Méretek

A kazán feleljen meg a következő méreteknek:

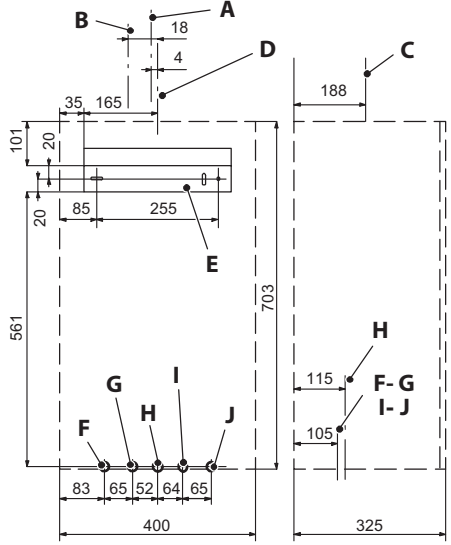

### 5.2. ábra

- A Kémény tengely 24 kW
- B Kémény tengely 28 kW
- C Kémény tengely
- D Kazán tengely
- E Kazán rögzítés támasz
- F MR Előremenő fűtés
- G US Szaniter meleg víz kimenet
- H Gáz
- I ES Szaniter hideg víz bemenet
- J RR Visszatérő fűtés

### Az összes mérték mm-ben értendő.

### 5.6 Csővégek

A kazán a következő csővégeket használja:

|                                      | Csap     | Ø tömlő |
|--------------------------------------|----------|---------|
| MR                                   |          | Ø 16/18 |
| US                                   |          | Ø 12/14 |
| Gáz                                  | G 3/4 MF | Ø 16/18 |
| ES                                   |          | Ø 12/14 |
| RR                                   |          | Ø 16/18 |
| Biztonsági szelep csővég 3 bar G1/2F |          |         |

### 5.7 A kazán összeszerelése

- Vegye le a kazán csővédő dugóit.
- Akassza a kazánt a tartóra.
- Csavarozza be a kazánhoz a csapot.
- Rögzítse vagy hegessze a kiszélesedő cső darabokat a Ø 14 mm bemenettel, szaniter kimenettel és Ø 18 mm gáz, előremenő, viszszatérő a hidraulikus berendezésbe.

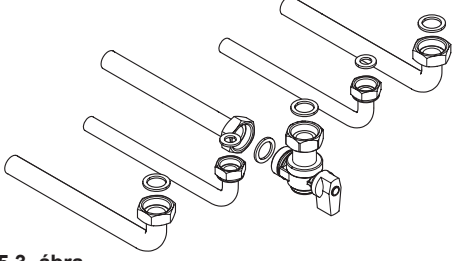

5.3. ábra

- Készítsen elő a szaniter bemenetnél egy elzárócsapot. A csap célja, hogy hidraulikusan elszigetelje a berendezést, engedélyezve ezzel a normális karbantartást.
- Ha a hidraulikus fűtőberendezést a kazán szintje fölé fejleszti, akkor ajánlatos csapokat telepíteni, amelyekkel a berendezést esetleges karbantartás esetén szakaszolhatja.
- Rögzítse a csöveket közéjük helyezett 1/2"es és 3/4"-es tömítésekkel a kazán csövei között.
- Végezze el a gázellátó berendezés tömítési próbáját.
- Csatlakoztassa a biztonsági szelep kiürítőjét 5.4. ábra egy kiürítő tölcsérhez.

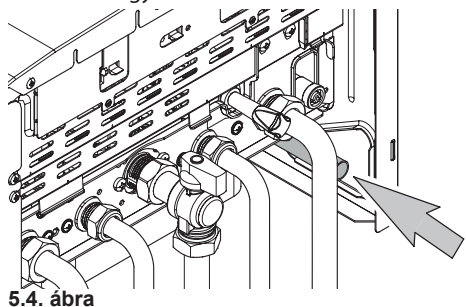

INSTALLAZIONE

### 5.8 Elektromos csatlakozás

- Hajtsa ki a(z) csavarokat K és távolítsa el az elülső panelt maga felé húzva L, majd felfelé tolva, hogy a felső helyéről megszabadítsa 5.5. ábra.
- Hajtsa ki az **M** csavart, amely rögzíti a kezelőpanelt (Figura 5.5).

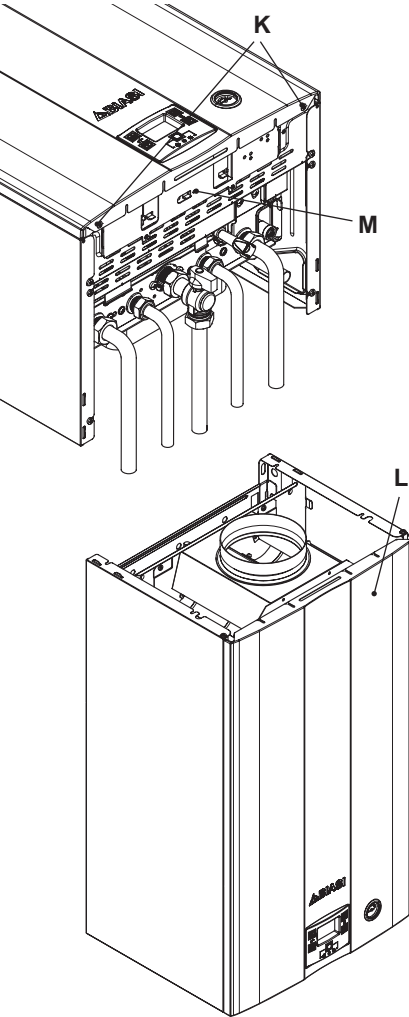

#### 5.5. ábra

• Keresse meg a kapocsléc fedőt N (5.6. ábra)

távolítsa el a szorítócsavarokat és nyissa ki.

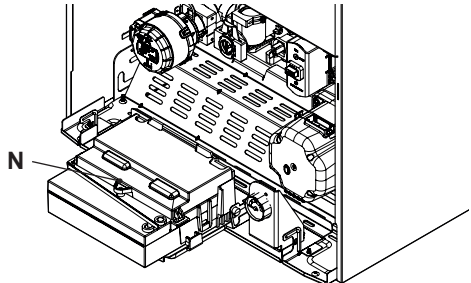

5.6. ábra

Ha a tápvezeték károsodott, akkor cseréltesse ki a gyártóval vagy a műszaki ügyfélszolgálat technikusával illetve hasonló képzettségű személlyel.

#### Csatlakozás elektromos ellátóhálózathoz

- Csatlakoztassa az elektromos tápvezetéket a többpólusú kapcsolóhoz, ügyeljen az ellátás (barna vezeték) és a föld (kék) helyes csatlakoztatására (5.7. ábra).
- Csatlakoztassa a föld vezetéket (sárga/ zöld) hatékony földhöz.

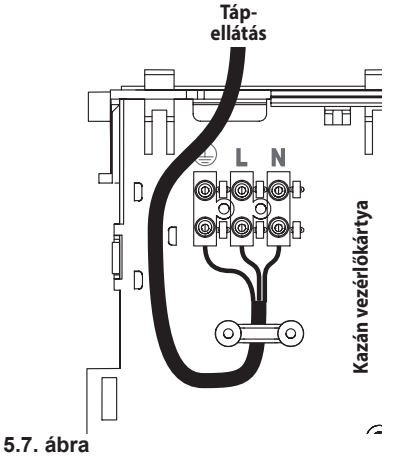

A berendezés vezetéke és elektromos tápvezetéke (Típus: H03VV-F), legyen legalább 0,75 mm<sup>2</sup> szakaszú, legyen meleg vagy éles részektől távol és feleljen meg az érvényben lévő műszaki szabványoknak.

A földvezeték legyen 2 cm-rel hosszabb a többi vezetékhez képest.

#### 5.9 Környezeti termosztát/zónaszelep, távirányító, külső szonda csatlakozás

A szobatermosztát csatlakozáshoz használjon a (5.8. ábra) ábrán látható kapcsokat.

Ha telepített környezeti termosztátot, akkor a távirányító használata kizárt.

Bármilyen típusú szobatermosztátot csatlakoztathat, az "A és B" közt lévő hidat szüntesse meg.

A szobatermosztát elektromos vezetőit az "A és B" közé helyezze be a(z) (5.8. ábra) szerint.

A

Ügyeljen arra, hogy ne csatlakoztassa a feszültség alatt lévő vezetékeket az "A és B" kapcsokhoz.

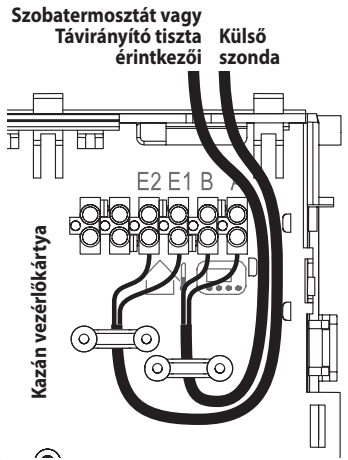

### 5.8. ábra ˆ

A termosztát legyen II szigetelési osztályú (D) vagy legyen helyesen földelve.

A zónaszelepek csatlakoztatásához használjon szobatermosztát kapcsokat. A zónaszelep mikrokapcsolója kapcsolatainak elektromos vezetőit a szobatermosztát kapocslécének "A és B" kapcsai közé helyezze be. Az "A és B" közti elektromos hidat szüntesse meg.

A külső szonda kazánhoz csatlakoztatásához használjon 0,5 mm<sup>2</sup>-nél nem kisebb szakaszú elektromos vezetőket.

A külső szonda kazánhoz csatlakoztatására való elektromos vezetők a hálózati feszültségiektől (230 V) eltérő csatornákban fussanak, mivel alacsony biztonsági feszültséggel ellátottak és a maximális hosszúságuk ne legyen 20 méternél nagyobb.

### 5.10 Külső hőmérsékletszonda telepítése

#### (opcionális)

A külső szondát az épület külső falára kell telepíteni, kerülve:

- A közvetlen napsugarak miatti sugárzást.
- Nedves falakat vagy penészképződést.
- A ventilátorok, elvezetőnyílások vagy kémények közelébe telepítést.

#### 5.11 Működés engedélyezése külső szondával távirányítással

Engedélyezze a működésben lévő kazánt külső szondával.

A TÁVIRÁNYÍTÓ programozásával (ha telepítették) engedélyezheti a működését.

 Nyomja meg a P gombot több, mint 3 másodpercre, hogy INFD módba léphessen.

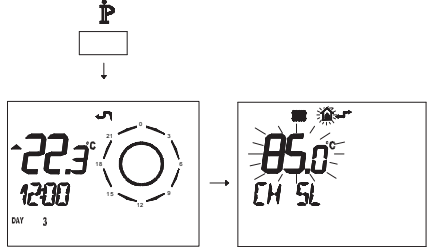

5.9. ábra

Nyomja meg egyszerre a  $\mathbb{A}$  és  $\mathbb{O}$  ( $\mathbb{A}$  gombokat, hogy belépjen az áttetsző programozásba (5.10. ábra).

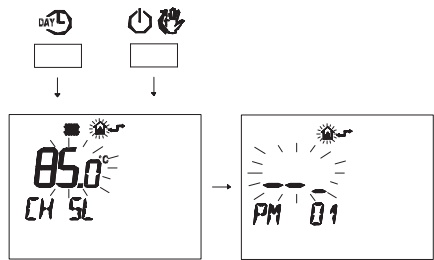

#### 5.10. ábra

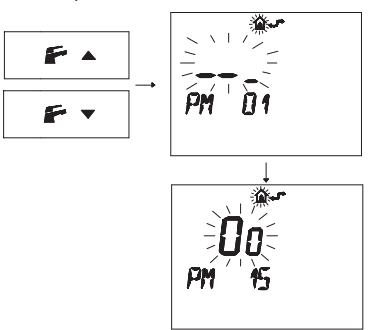

#### 5.11. ábra

Módosítsa a BEÁLLÍTÁST a(z) ▲ ① vagy ▼ ① gombokkal, amíg a 60 beállítása megjelenik, várja meg, amíg a programozott szám villogni kezd (5.12. ábra)

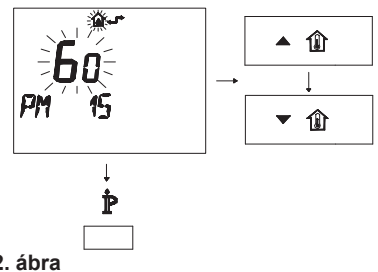

5.12. ábra

• A programozásból a  $\mathring{\mathbb{P}}$  gomb megnyomásá-

val léphet ki.

#### 5.12 A külső szonda K együttható beállítása

A kazánt nullával egyenlő K együtthatóval állították be, nem csatlakoztatott szondával működő kazánhoz.

Ha a kazánhoz **CSATLAKOZTATOTT** távirányítót (opcionális), akkor olvassa le a(z) 5.13. ábra. ábrát.

Ebben az esetben a K együttható beállítását távolról is elvégezheti.

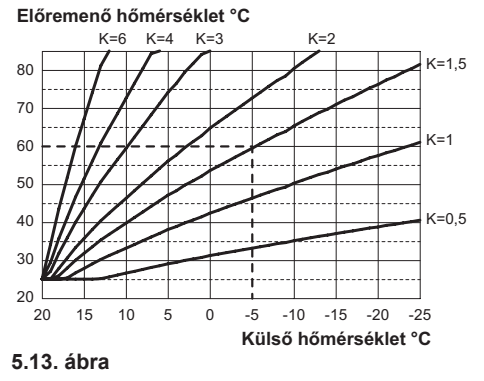

A K együttható egy olyan paraméter, amely növeli vagy csökkenti a kazán előremenő hőmérsékletét, a külső hőmérséklet változásától függően.

Ha külső szondát telepít, akkor ezt a paramétert a fűtőberendezés teljesítménye alapján állítsa be, hogy optimalizálja az előremenő hőmérsékletet (5.13. ábra).

Pl. 60°C-os fűtőberendezés előremenő hőmérséklethez, külső -5°C-os hőmérséklettel a K együtthatót állítsa 1,5 értékre (szaggatott vonal a(z) 5.13. ábra).

#### A K együttható beállítási szekvenciája

 A "programozási módba" lépéshez nyomja meg 10 másodpercre a 13-14-15 gombokat egyszerre (5.14. ábra), amíg az LCD-n váltakozva megjelennek a **Pr** betűk és az **01** pa-

raméter száma, amelyek az "01 paraméter" bemenetét jelzik (5.15. ábra).

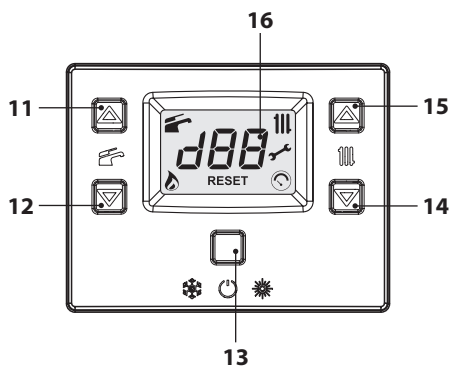

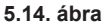

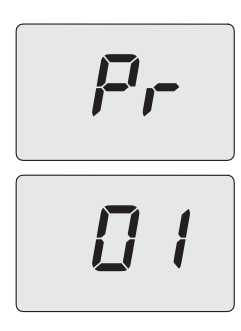

#### 5.15. ábra

 Görgessen a különböző paraméterek között a 14 és 15 gombokkal, amíg, az LCD-n váltakozva megjelennek a **Pr** betűk és az **15** paraméter száma, amelyek a "15 paraméter" bemenetét jelzik (5.16. ábra).

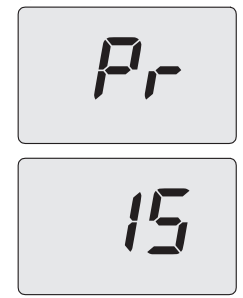

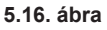

- A(z) 11 vagy 12 gombokkal módosíthatja a 15 paramétert minimum 01 és maximum 60 között a K együttható által kiválasztott görbe alapján 5.13. ábra (a kijelzőn olvasható érték megfelel a K együttható tizedes értékének). A kijelzőn megjelenik a "SET" felirat (5.17. ábra).
- A 13 (5.14. ábra) gomb megnyomásával a beadott értéket erősítheti meg. A kijelzőn 3 másodpercre megjelenik az "Ok" felirat, majd a paraméterlista (5.17. ábra).

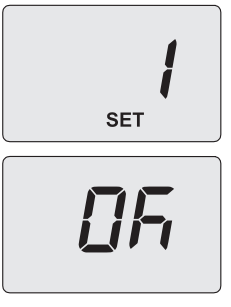

#### 5.17. ábra

• A kilépéshez nyomja meg a 13 (5.14. ábra) gombot és szüntesse meg a tápellátást.

Ekkor a berendezés előremenő hőmérséklete követi a beállított K együtthatóval fennálló kapcsolatot.

Ha a környezeti hőmérséklet nem kellemes, akkor növelheti a fűtőberendezés előremenő hőmérsékletét ± 15°C-kal a 14 (csökkentés) és 15 (növelés) (5.14. ábra) gombokkal.

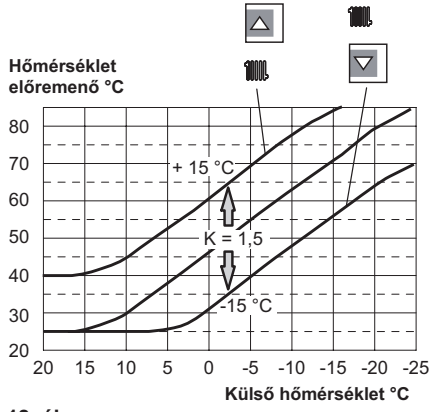

5.18. ábra

A hőmérséklet haladása a végrehajtott beállítások módosítása után a(z) 14 és 15 gombokkal történik **K 1,5** esetén, a(z) 5.19. ábra szerint.

#### <u>A K együttható beállítási szekvenciája csatlakozó távirányítóval</u>

A TÁVIRÁNYÍTÓ programozásával kiválaszthatja a K együttható beállítását.

- Helyezze elektromos ellátás alá a kazánt, a telepítés szerint előírt bipoláris kapcsolóval.
- Nyomja meg a P gombot több, mint 3 másodpercre, hogy INFD (5.19. ábra) módba léphessen.

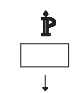

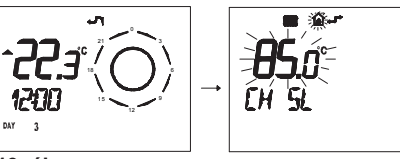

5.19. ábra

Nyomja meg a(z) **OK (** gombot, hogy aktiválja a **K REG** (5.20. ábra) ablakot.

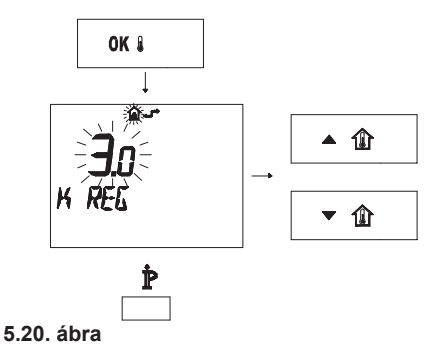

A(z) ▲ ① és ▼ ② gombokkal módosíthatja az értéket.

Nyomja meg a(z) 🖞 gombot, hogy kiléphessen a(z) *INFD* módból (5.20. ábra).

#### 5.13 A szivattyú utólagos keringés beállítása

A szivattyú, melegítési ciklusban utólagos keringésre van beállítva kb. egy percen keresztül minden egyes kért hő végén.

Ez az idő minimum nulla és maximum négy perc között változhat a programozástól függően, legyen az a vezérlőpanel vagy a távirányító.

 A "programozási módba" lépéshez nyomja meg 10 másodpercre a 13-14-15 gombokat egyszerre (5.21. ábra), amíg az LCD-n váltakozva megjelennek a **Pr** betűk és az **01** paraméter száma, amelyek az "01 paraméter" bemenetét jelzik (5.22. ábra).

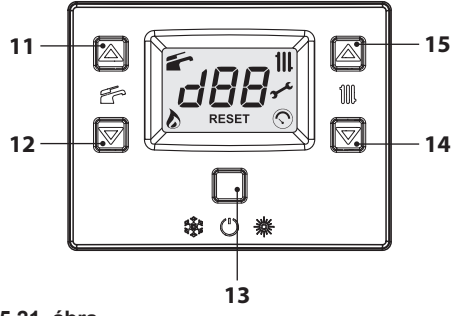

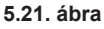

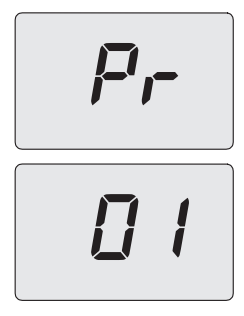

#### 5.22. ábra

 Görgessen a különböző paraméterek között a 14 és 15 gombokkal, amíg, az LCD-n váltakozva megjelennek a **Pr** betűk és az **11** paraméter száma, amelyek a "11 paraméter" bemenetét jelzik (5.23. ábra).

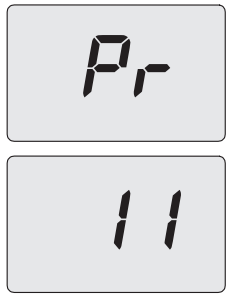

#### 5.23. ábra

- A(z) 11 vagy 12 gombokkal módosíthatja a 11 paramétert 00=0 másodperc és 100=500 másodperc között (a képernyőn minden egyes egységnyi növelés vagy csökkentés 5 másodpercnek felel meg). Pl. 12=60 másodperc. A kijelzőn megjelenik a "SET" felirat (5.24. ábra).
- A 13 (5.21. ábra) gomb megnyomásával a beadott értéket erősítheti meg. A kijelzőn 3 másodpercre megjelenik az, **Ok**" felirat, majd a paraméterlista (5.24. ábra).

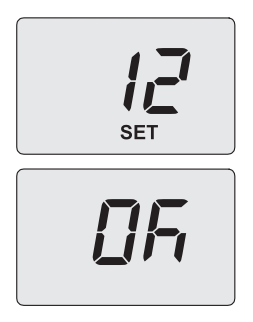

#### 5.24. ábra

• A kilépéshez nyomja meg a 13 (5.14. ábra) gombot és szüntesse meg a tápellátást.

#### Programozás TÁVIRÁNYÍTÓVAL

Nyomja meg a providence providence provide

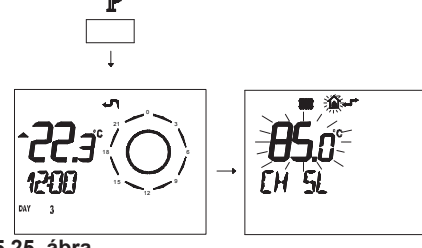

5.25. ábra

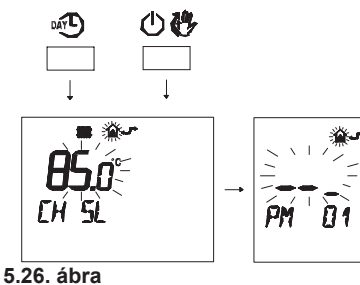

ramozásának megjelenítéséhez (5.27. ábra).

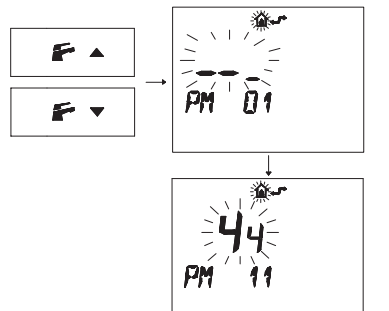

#### 5.27. ábra

 A programozott SET módosításához nyomja meg a ▲ ① vagy ▼ ② gombot és várja meg, hogy a programozott szám villogni kezdjen (5.28. ábra). Minden növelő vagy csökkentő lépés 1 másodpercnek felel meg.

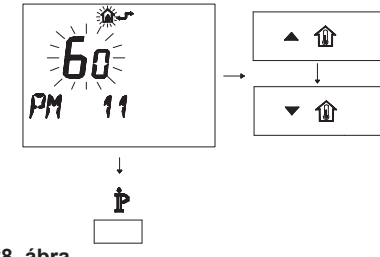

5.28. ábra

• A programozásból a  $\mathring{\mathbb{P}}$  gomb megnyomásával léphet ki.

# 5.14 Az újra bekapcsolási frekvencia kiválasztása

Amikor a kazán fűtésben működik bekapcsolt/ kikapcsolt normál üzemben, akkor a minimális idő két bekapcsolás között három percre lett állítva (újra bekapcsolási frekvencia).

Ez az idő minimum nulla és maximum nyolc és fél perc között változhat a programozástól függően, legyen az a vezérlőpanel vagy a távirányító.

 A "programozási módba" lépéshez nyomja meg 10 másodpercre a 13-14-15 gombokat egyszerre (5.29. ábra), amíg az LCD-n váltakozva megjelennek a **Pr** betűk és az **01** paraméter száma, amelyek az "01 paraméter" bemenetét jelzik (5.30. ábra).

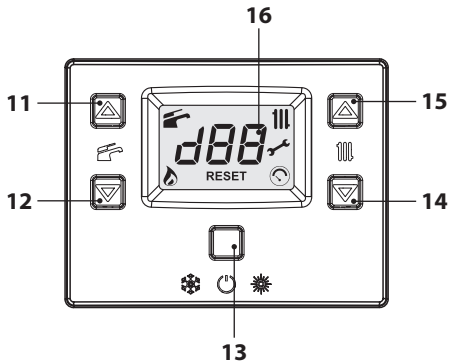

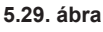

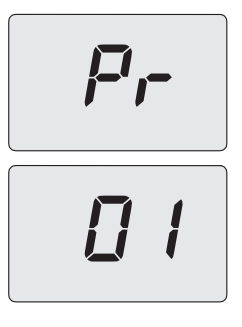

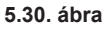

 Görgessen a különböző paraméterek között a 14 és 15 gombokkal, amíg, az LCD-n váltakozva megjelennek a **Pr** betűk és az **10** paraméter száma, amelyek a "10 paraméter" bemenetét jelzik (5.31. ábra).

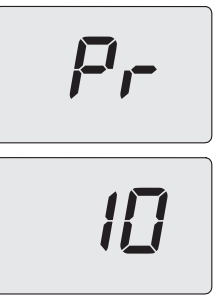

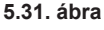

- A(z) 11 vagy 12 gombokkal módosíthatja a 10 paramétert 00=0 másodperc és 100=500 másodperc között (a képernyőn minden egyes egységnyi növelés vagy csökkentés 5 másodpercnek felel meg). Pl. 36=180 másodperc. A kijelzőn megjelenik a "SET" felirat (5.32. ábra).
- A 13 (5.29. ábra) gomb megnyomásával a beadott értéket erősítheti meg. A kijelzőn 3 másodpercre megjelenik az "Ok" felirat, majd a paraméterlista (5.32. ábra).

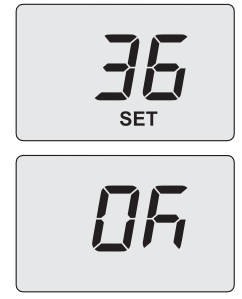

#### 5.32. ábra

• A kilépéshez nyomja meg a 13 (5.29. ábra) gombot és szüntesse meg a tápellátást.

#### Programozás TÁVIRÁNYÍTÓVAL

A TÁVIRÁNYÍTÓ programozásával kiválaszthat egy minimális időt két bekapcsolás között, amikor a kazán fűtéssel működik normális módban bekapcsolva/kikapcsolva.

 Nyomja meg a P gombot több, mint 3 másodpercre, hogy INFD (5.33. ábra) módba léphessen.

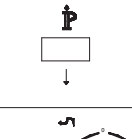

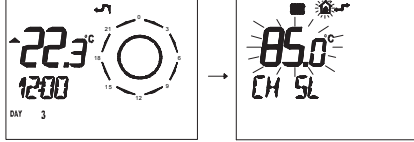

5.33. ábra

• Nyomja meg egyszerre a 🛶 és 🕛 🚱 gom-

bokat, hogy belépjen az áttetsző programozásba (5.34. ábra).

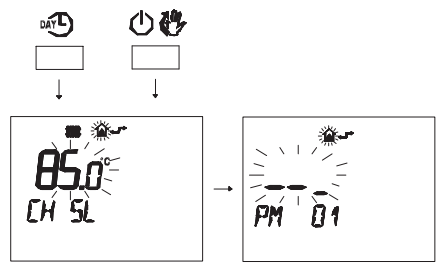

5.34. ábra

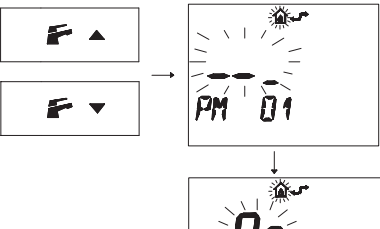

# ↓ 90--Pm 10

#### 5.35. ábra

A(z) 5.35. ábra ábrán **90** programozott BEÁLLÍ-TÁS jelenik meg, amely megfelel kb. 3 perces újrabekapcsolásnak.

A szabályozási mező 0 és 8 és fél perc közötti. Minden növelő vagy csökkentő lépés 2 másodpercnek felel meg.

 A programozott SET módosításához nyomja meg a ▲ ① vagy ▼ ② gombot és várja meg, hogy a programozott szám villogni kezdjen (5.36. ábra).

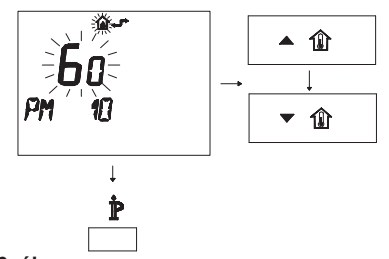

5.36. ábra

 A programozásból a P gomb megnyomásával léphet ki.

#### 5.15 Hidraulikus berendezés példák hidraulikus leválasztóval (opcionális)

A hidraulikus leválasztó csökkentett terhelésveszteséggel működő zónát hoz létre, amely lehetővé tesz, hogy az elsődleges és másodlagos kör egymástól függetlenül működjenek, Ebben az esetben a körökön keresztülfolyó hozam kizárólag a szivattyúk teljesítmény jellemzőitől függ.

Hidraulikus leválasztó használatával a másodlagos kör hozama csak akkor kerül a keringésbe, amikor a hozzátartozó szivattyú bekapcsol. Amikor a másodlagos szivattyú ki van kapcsolva, akkor nincs keringés a hozzátartozó körben és ezért a leválasztó az elsődleges kör szivatytyúja által tolt teljes hozamot elkerüli.

Ezért a hidraulikus leválasztóval létrehozhat egy állandó teljesítményű kört és egy változó hozamú elosztókört is.

#### Példák hidraulikus berendezésre

Magas zóna + alacsony hőmérséklet zóna.

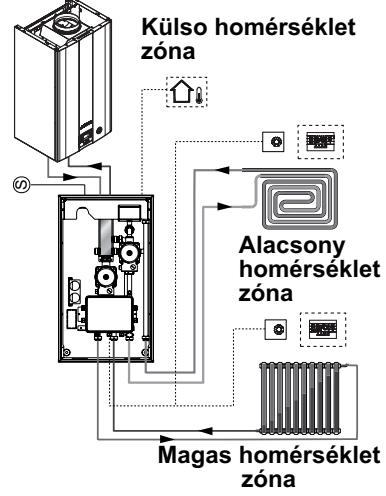

#### 5.37. ábra

Magas zóna + 2 alacsony hőmérséklet zóna.

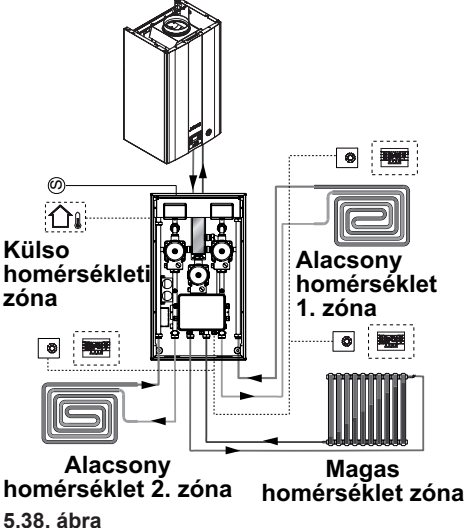

# SZOLGÁLTATÁS ELŐKÉSZÍTÉSE

#### SZOLGÁLTATÁS ELŐKÉSZÍTÉSE 6

### 6.1 Figyelmeztetések

- Az alábbiakban leírt folyamatok
- elvégzése előtt ellenőrizze, hogy a telepítés szerinti bipoláris kapcsoló zárt helyzetben legyen.

#### 6.2 Folyamatok sorrendje Gázellátás

Nyissa ki a gázkapocs és a kazán csapot 6 a(z)

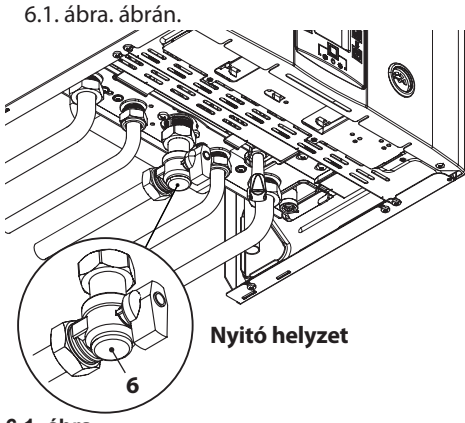

<sup>6.1.</sup> ábra

- Ellenőrizze szappanos oldattal vagy hasonló termékkel, hogy a gázcső nem szivárog.
- Zárja el a gázcsapot 6 a(z) 6.2. ábra. ábrán.

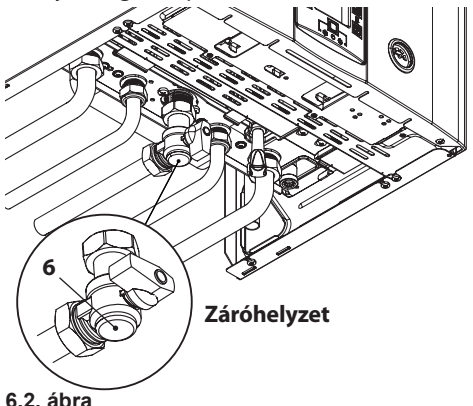

#### Fűtőkészülék feltöltése

- Vegye le a karosszéria frontális paneljét, lásd "Karosszéria panelek szétszerelése" szakasz, 47. oldal.
- Nyissa ki a telepítés szerinti berendezés csapokat.
- Nyisson ki egy vagy több meleg vizes csapot, hogy légtelenítse a tömlőket.
- Lazítsa meg az automatikus légnyílási szelep dugóját 22, a(z) 6.3. ábra. ábrán.

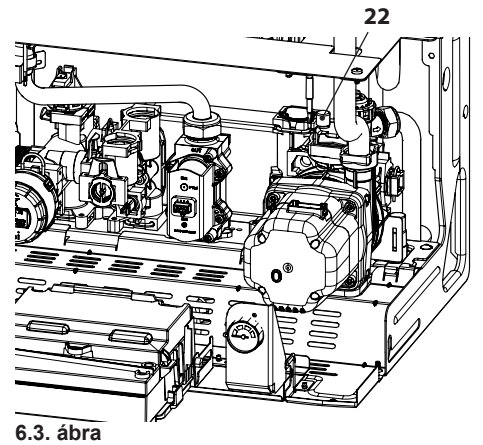

- Nyissa ki a radiátor csapokat.
- Töltse fel a fűtőberendezést, lásd "Melegítő kör feltöltése" szakasz, 14. oldal.
- · Légtelenítse a radiátorokat és a telepítés különböző pontjait, majd zárja el az esetleges légtelenítő kézi berendezéseket.
- Fejezze be a fűtőberendezés feltöltését. A telepítés légtelenítését, csakúgy, mint a szivattyú légtelenítését többször ismételje mea.
- Helvezze elektromos ellátás alá a kazánt a telepítés során előírt bipoláris kapcsolóval. Az LCD-n megjelenik a – – szimbólum (a kötőjelek egymás után jelennek meg a görgetés szimulációjához) (6.4. ábra).

# SZOLGÁLTATÁS ELŐKÉSZÍTÉSE

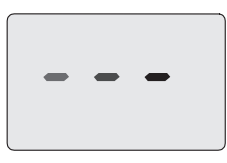

#### 6.4. ábra

Tartsa lenyomva 2 másodpercig a 13 gombot, amíg a képernyőn megjelenik a és
 6.5. ábra szimbólumok egyike.

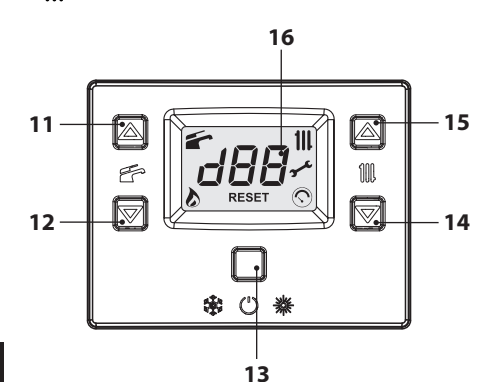

### 6.5. ábra

Az LCD a kazán hőmérsékletét (elsődleges kör) és a(z) fés és III (6.6. ábra) szimbólumokat jeleníti meg.

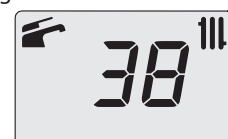

#### 6.6. ábra

- Ellenőrizze, hogy a szobatermosztát "hőigénylés" pozícióban legyen.
- Ellenőrizze, hogy a szivattyú elülső részén elhelyezett fényes kémlelőfény zöld fénnyel világítson. Ha a kémlelőfény vörös színnel ég, akkor az azt jelenti, hogy a szivattyú leállt.
   A felengedéséhez vegye le, majd adja rá a tápellátást a kazánra és ellenőrizze, hogy a kémlelőfény állandó zöld fénnyel világítson.
   Ha a kémlelőfény ismét vörös színnel világít, akkor max. 10-szer ismételje meg a folyama-

tot.

#### A szivattyú mindig elzárt gázcsappal engedje fel, hogy elkerülje a kazán túlmelegedését.

Ha a szivattyú nem enged fel, akkor keresse fel az ügyfélszolgálatot.

- Miután ellenőrizte a szivattyú felengedését, nyissa meg a gázcsapot és ellenőrizze a kazán helyes működését, szaniter és fűtés funkcióban is.
- Ellenőrizze a nyomást és a gázhozamot: "GÁZSZABÁLYOZÁS ELLENŐRZÉSE" szakasz, 43. oldal.
- Kapcsolja ki a kazánt, 2 másodpercre tartsa lenyomva a(z) 13 (6.5. ábra) gombot, amíg az LCD-n megjelenik a – – szimbólum (a kötőjelek sorban kezdenek el világítani a görgetést szimulálva) (6.4. ábra).
- Szerelje fel a karosszéria frontális paneljét.
- Mutassa meg a felhasználónak a berendezés helyes használatát és a következő folyamatokat:
  - bekapcsolás
  - kikapcsolás
  - szabályozás

A felhasználó kötelessége a teljes dokumentáció megőrzése és kéznél tartása a tanulmányozáshoz.

### 7 GÁZSZABÁLYOZÁS ELLENŐRZÉSE

#### 7.1 Figyelmeztetések

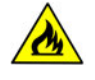

Minden gáznyomás mérés után zárja le a használt nyomásdugókat.

Minden gázszabályozó folyamat után zárja le a szelepszabályozó közegeket.

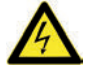

Figyelem, égésveszély.

Ebben a szakaszban leírt folyamatok alatt a kazán feszültség alatt van.

Ne érintse meg az elektromos részt.

### 7.2 Folyamatok és gáz beállítás

 Vegye le a kazán karosszéria frontális paneljét, lásd: "Karosszéria panelek szétszerelése" szakasz, 47. oldal.

#### Hálózati nyomás ellenőrzése

Kikapcsolt kazán mellett (üzemen kívül) ellenőrizze a tápnyomást a(z) "26" dugóval a(z) 7.1. ábra ábrán és hasonlítsa össze a leolvasott értéket a: "M290G.24BM műszaki adatok" szakasz, 22. oldal és "M290G.28BM műszaki adatok", 25. oldal Gázellátó nyomás táblázat értékeivel.

• Jól zárja le a nyomásdugót 26, lásd: 7.1. ábra.

#### Égőfej nyomás ellenőrzése szaniterben

• Nyissa ki a 25 nyomásszelepet, 7.1. ábra, és csatlakoztasson egy manométert.

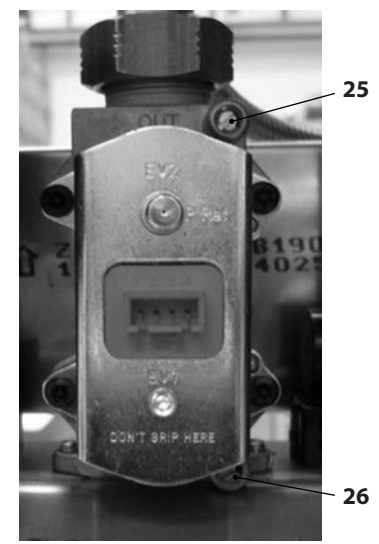

#### 7.1. ábra

- Ellenőrizze, hogy a szobatermosztát "hőigénylés" pozícióban legyen.
- A csapok megnyitásával vegyen elegendő mennyiségű meleg HMV-t.
- A "programozási módba" lépéshez nyomja meg 10 másodpercre a 13-14-15 gombokat egyszerre (7.2. ábra), amíg az LCD-n váltakozva megjelennek a **Pr** betűk és az **01** paraméter száma, amelyek az "01 paraméter" bemenetét jelzik (7.3. ábra).

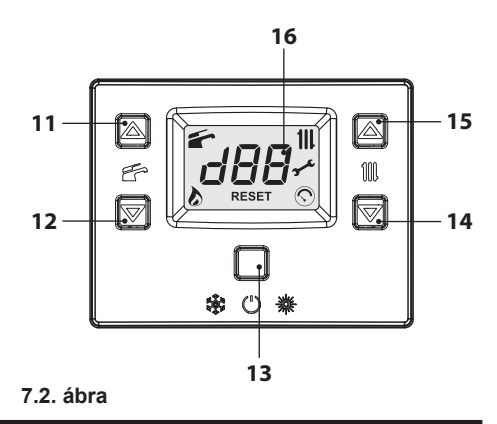

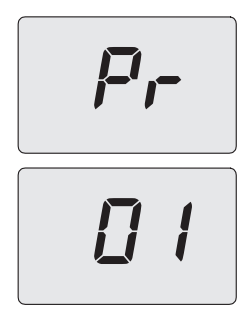

#### 7.3. ábra

 Görgessen a különböző paraméterek között a 14 és 15 gombokkal (7.2. ábra), amíg, az LCD-n váltakozva megjelennek a **Pr** betűk és az **09** paraméter száma, amelyek a "09 paraméter" bemenetét jelzik (7.4. ábra).

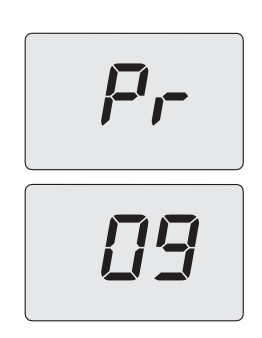

#### 7.4. ábra

**INSTALLAZIONE** 

- A(z) 11 vagy 12 (7.2. ábra) gombokkal görgethet a különböző szabályozási értékek között.
  - 0 = Nincs aktivált funkció
  - 1 = Minimális szaniterben aktivált funkció (LP betűjel)
  - 2 = Minimális fűtésben aktivált funkció (hP betűjel)
  - 3 = Maximális fűtésben aktivált funkció (cP betűjel)
  - 4 = Maximális szaniterben aktivált funkció (dP betűjel)
  - 15 = Kalibrálás funkció aktiválása automatikus kalibráció nélkül
  - A kijelzőn megjelenik a "SET" felirat (7.5.

ábra).

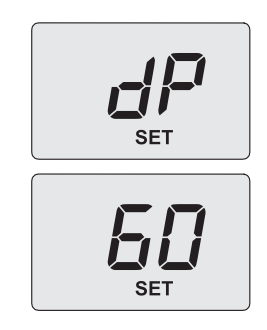

#### 7.5. ábra

- Miután az értéket 4-re állította (kéményseprő aktív maximális szaniterben), nyomja meg a gombot 13 a megerősítéshez. A kijelzőn a dP jelenik meg felváltva a szaniterben maximális hőmérséklettel (7.5. ábra).
- Hasonlítsa össze a mért nyomásértéket az alábbi táblázatban jelzett értékekkel.

| M290G.24BM - Max gáznyomás az égőn |      |      |  |
|------------------------------------|------|------|--|
| Motán C20                          | Pa   | 1380 |  |
| Metall G20                         | mbar | 13,8 |  |
| Dronán C21                         | Pa   | 3610 |  |
|                                    | mbar | 36,1 |  |

1 mbar kb. 10 mm H20

#### 7.6. ábra

| M290G.28BM - Max gáznyomás az égőn |      |      |  |
|------------------------------------|------|------|--|
| Matán C20                          | Ра   | 1460 |  |
|                                    | mbar | 14,6 |  |
| Dronán C21                         | Pa   | 3850 |  |
| Propart GST                        | mbar | 38,5 |  |

1 mbar kb. 10 mm H20

#### 7.7. ábra

 A 14 vagy 15 (7.2. ábra) gombokat addig nyomja, amíg LP állapothoz ér (aktív kéményseprő minimum szaniterben) és nyomja meg a 13 gombot a megerősítéshez. A kijelzőn az LP jelenik meg felváltva a szaniterben minimum hőmérséklettel.

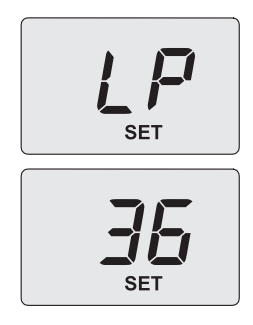

#### 7.8. ábra

 Hasonlítsa össze a mért nyomásértéket az alábbi táblázatban jelzett értékekkel.

| M290G.24BM - Min. gáznyomás az égőn |      |     |  |
|-------------------------------------|------|-----|--|
| Motón C20                           | Pa   | 160 |  |
| Metan G20                           | mbar | 1,6 |  |
| Dranán C21                          | Pa   | 400 |  |
| Propan GST                          | mbar | 4,0 |  |

1 mbar kb. 10 mm H20

#### 7.9. ábra

| M290G.28BM - Min. gáznyomás az égőn |      |     |  |
|-------------------------------------|------|-----|--|
| Matán C20                           | Pa   | 170 |  |
| Metan G20                           | mbar | 1,7 |  |
| Dranán C21                          | Pa   | 430 |  |
| Propan G31                          | mbar | 4,3 |  |

1 mbar kb. 10 mm H20

#### 7.10. ábra

 Ha a leolvasott nyomásértékek nem felelnek meg a táblázatban olvashatóakkal, akkor lépjen ki a programozásból a 13 gombok 2 másodpercen keresztüli nyomásával és folytassa az alábbiakban leírt kalibrálási folyamattal.

#### Gázszelep kalibráció

 A "programozási módba" lépéshez nyomja meg 10 másodpercre a 13-14-15 gombokat egyszerre (7.2. ábra), amíg az LCD-n váltakozva megjelennek a **Pr** betűk és az **01** paraméter száma, amelyek az "01 paraméter" bemenetét jelzik (7.3. ábra).

- Görgessen a különböző paraméterek között a 14 és 15 gombokkal (7.2. ábra), amíg, az LCD-n váltakozva megjelennek a **Pr** betűk és az **09** paraméter száma, amelyek a "09 paraméter" bemenetét jelzik (7.4. ábra).
- A 11 gombbal módosíthatja ezt az értéket 15-re, majd ezt követően nyomja meg a 13 gombot a megerősítéshez. A kijelzőn megjelenik az SH betűjel felváltva z abszolút maximális teljesítmény paraméterrel és a "SET" (7.11. ábra) felirat.

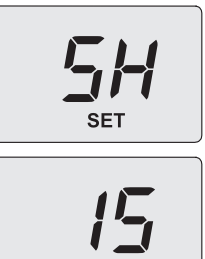

SET

#### 7.11. ábra

- A 15 vagy 14 (7.2. ábra) gombokkal növelheti vagy csökkentheti az értéket. Várjon 3 másodpercet, hogy a gáznyomás stabilizálódjon, majd olvassa le az értéket a gáz manométeren. Ne feledje megtartani a folyamatos emelkedést.
- Nyomja meg a 12 (7.2. ábra) gombot 5 másodpercre az érték elmentéséhez.
- Nyomja meg a 11 (7.2. ábra) gombot, hogy a minimum gáz kalibráláshoz léphessen. A kijelzőn megjelenik az SL érték felváltva az abszolút minimum teljesítmény paraméterrel és a "SET" (7.12. ábra) felirattal.

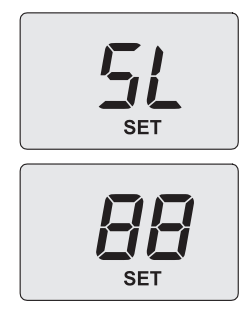

#### 7.12. ábra

- A 15 vagy 14 (7.2. ábra) gombokkal növelheti vagy csökkentheti az értéket. Várjon 3 másodpercet, hogy a gáznyomás stabilizálódjon, majd olvassa le az értéket a gáz manométeren. Ne feledje megtartani a folyamatos csökkenést.
- Nyomja meg a 12 (7.2. ábra) gombot 5 másodpercre az érték elmentéséhez.
- Nyomja meg a 11 (7.2. ábra) gombot, hogy ellenőrizze a beállított minimális értéket és esetleg javítsa ki a fent leírt folyamattal.
- Kapcsolja ki a tápellátást a kalibrációból kilépéshez.
- Zárja el a HMV csapokat.

#### Jól zárja le a nyomásdugót.

### 8 KARBANTARTÁS

#### 8.1 Figyelmeztetések

Védőkesztyű használata kötelező.

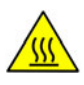

Hűtse le a berendezést a gázcsapot elzárva és elegendő mennyiségű vizet lefolyatva a berendezés HMV vízcsapját kinyitva.

Ebben a fejezetben olyan folyamatokat írunk le, amelyeket csak képzett, szakemberek végezhetnek el, ezért ajánlatos Kijelölt Ügyfélszolgálati Központhoz fordulni.

Hatékony és szabályos működéshez a felhasználó évente egyszer végezzen karbantartást és tisztítást, amelyet a Kijelölt Ügyfélszolgálati Központ technikusai végezzenek. Ha nem végez ilyen típusú közbeavatkozást, akkor az alkatrészek és a kazán esetleges működési problémáiért nem vállalunk garanciát.

Mindenféle tisztítási, karbantartási, nyitási és szétszerelési folyamat előtt, válassza le az elektromos tápellátást a berendezésről a többpólusú kapcsolóval és zárja el a gázcsapot.

#### 8.2 Karosszéria panelek szétszerelése <u>Frontális panel</u>

• Vegye le az **A** csavarokat. Távolítsa el a frontális panelt maga felé húzva 8.1. ábra.

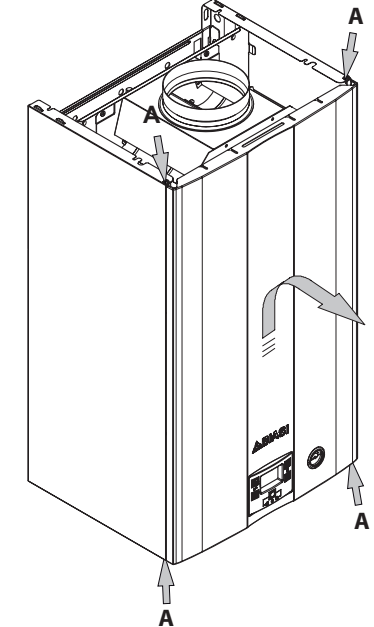

8.1. ábra

#### <u>Oldalpanel</u>

• Lazítsa meg a **B** csavarokat, 8.2. ábra és vegye le a két oldalsó panelt, felfelé tolva, hogy felszabadítsa a felső kapcsokat.

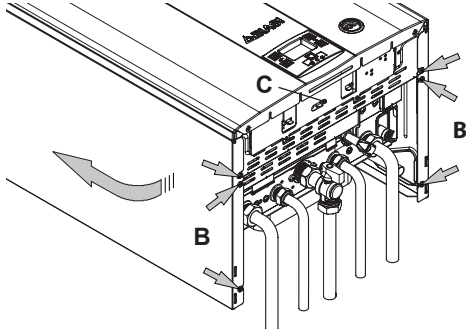

#### 8.2. ábra

#### <u>Vezérlőpanel</u>

- Csavarja ki az C csavart, amely rögzíti a kezelőpanelt 8.2. ábra).
- Forgassa el a vezérlőpanelt D, a(z) 8.3. ábra szerint, hogy a kazán belső alkatrészeivel

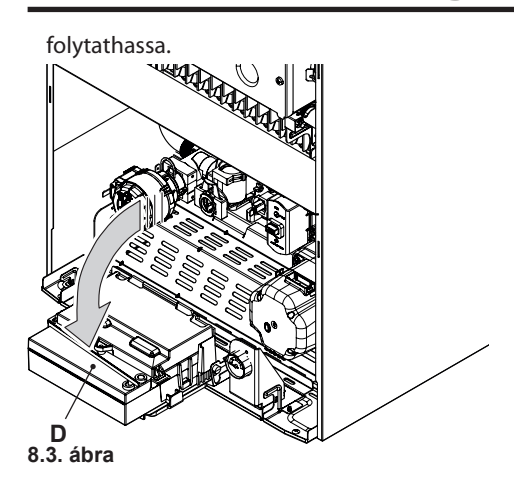

#### 8.3 HMV kör kiürítése

- Zárja el a telepítés által előírt bemeneti csapot.
- Nyissa ki a berendezés HMV csapjait.

### 8.4 A fűtőkör kiürítése

- Zárja el a fűtőberendezés előremenő és viszszatérő csapjait.
- Lazítsa meg a kazán kiürítő csapjait 9, lásd: 8.4. ábra.

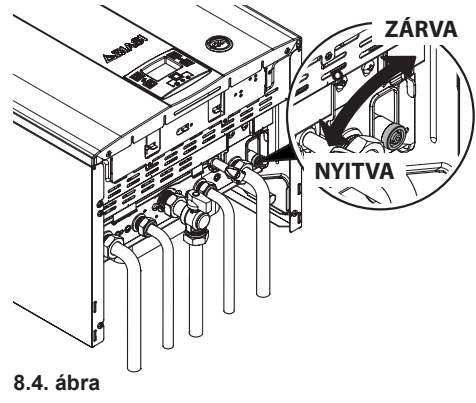

### 8.5 Az elsődleges hőcserélő tisztítása

Vegye le a karosszéria frontális paneljét és az égéskamra elülső paneljét.

Ha szennyeződést érzékel az elsődleges hőcserélő szélén, akkor teljesen fedje le az égőfej rámpa felületét (újságpapír vagy hasonló) és sörtés kefével kefélje le az elsődleges hőcserélőt.

### 8.6 Ellenőrizze a tágulási tartály előnyomását

Ürítse ki a fűtőkört: "A fűtőkör kiürítése" szakasz, 48. oldal szerint és ellenőrizze, hogy a tágulási tartály nyomása ne legyen alacsonyabb, mint 1 bar.

Ha a nyomás alacsonyabb, akkor helyezze a megfelelő nyomás alá.

### 8.7 A szaniter hőcserélő tisztítása

A szaniter hőcserélő lerakódásainak eltávolítását a Kijelölt Ügyfélszolgálati Központ értékeli ki, amely speciális termékekkel végrehajtja a tisztítást is.

### 8.8 Az égőfej tisztítása

A réz és multigáz típusú égőfejnek nincs szükséges különleges karbantartásra, elég, ha portalanítja egy sörtés kefével. Ennél az alkatrésznél speciális karbantartást a Kijelölt Ügyfélszolgálati Központ értékel ki és végez.

### 8.9 Füstellenőrző berendezés

A kazán füstelvezető ellenőrzőberendezéssel van felszerelve 18, 19. old (égetett gázok). Ha a füstöt a környezetbe engedi (a kiürítő csatorna eldugulása vagy működésképtelensége esetén), akkor ez a berendezés megszakítja a kazánhoz a gázellátást, leállítva a működését.

A berendezés gyakori közbeavatkozása a füstelvezető rendszer hibás működését jelzi (kémény vagy kandalló).

Ebben az esetben képzett technikus tegye meg a szükséges lépéseket.

Tilos a füstellenőrző berendezést kikapcsolni. Ha a berendezés működési rendellenességét

megerősítette, akkor csak eredeti alkatrészeket használjon a javítás során.

Javasolt képzett technikussal rendszeresen ellenőriztetni (évente legalább egyszer) a huzatot és a füstkéményt és/vagy füstelvezető csatornát.

#### 8.10 Szivattyú működésének / szivatytyú felengedésének ellenőrzése

A szivattyú elektromos ellenőrző köre automatikusan engedi fel a szivattyút.

Igazítsa be a kazán elektromosságát.

Ellenőrizze, hogy a szobatermosztát "hőigénylés" pozícióban legyen.

Ellenőrizze, hogy a szivattyú elülső részén elhelyezett fényes kémlelőfény zöld fénnyel világítson.

Ha a kémlelőfény vörös színnel ég, akkor az azt jelenti, hogy a szivattyú leállt.

A felengedéséhez vegye le, majd adja rá a tápellátást a kazánra és ellenőrizze, hogy a kémlelőfény állandó zöld fénnyel világítson. Ha a kémlelőfény ismét vörös színnel világít, akkor max. 10-szer ismételje meg a folyamatot.

#### A szivattyú mindig elzárt gázcsappal engedje fel, hogy elkerülje a kazán túlmelegedését.

Ha a szivattyú nem enged fel, akkor keresse fel az ügyfélszolgálatot.

Miután ellenőrizte a szivattyú felengedését, nyissa meg a gázcsapot és ellenőrizze a kazán helyes működését, szaniter és fűtés funkcióban is.

#### 8.11 A kazán teljesítményének ellenőrzése

Végezzen teljesítmény ellenőrzéseket az érvényes normatíva által előírt gyakorisággal.

 Kapcsolja be a kéményseprő funkciót (lásd "A kazán kéményseprő funkciójának beállítása" szakasz, 49. oldal), hogy a hőt megfelelően szívja el, a szobatermosztátokat helyezze fűtés igénylésre, ha a kéményseprő funkció aktiválása maximális fűtésben van (beállított érték 3) vagy engedjen ki elegendő meleg vizet, ha a kéményseprő funkció maximum szaniterben van (beállított érték 4).

 Ellenőrizze a kazán égését a kazán közelében elhelyezett füstkieresztő csövön elhelyezett füstkivezetővel és hasonlítsa össze a mért adatokat a táblázat adataival.

| Típus M290G.24BM           |    |      |
|----------------------------|----|------|
| Névleges hőterhelés        | kW | 26,0 |
| Névleges hatásfok          | %  | 91,3 |
| Égési hatásfok             | %  | 94,1 |
| Levegő index               | n  | 2,1  |
| Égéstermék összetétele CO2 | %  | 5,6  |
| Égéstermék összetétele O2  | %  | 10,9 |
| Égéstermék hőmérséklet     | °C | 106  |

G20 földgázzal 1 m hosszú kéménnyel végzett próba adatai

#### 8.5. ábra

| Típus M290G.28BM           |    |      |
|----------------------------|----|------|
| Névleges hőterhelés        | kW | 30,7 |
| Névleges hatásfok          | %  | 90,0 |
| Égési hatásfok             | %  | 92,8 |
| Levegő index               | n  | 2,1  |
| Égéstermék összetétele CO2 | %  | 6,2  |
| Égéstermék összetétele O2  | %  | 10,9 |
| Égéstermék hőmérséklet     | °C | 130  |

G20 földgázzal 1 m hosszú kéménnyel végzett próba adatai

#### 8.6. ábra

Emlékeztetünk, hogy ha az ellenőrzést maximum teljesítményen szaniterben végzi, akkor ezt meg kell említeni az ellenőrzési jelentésen.

#### 8.12 A kazán kéményseprő funkciójának beállítása

Ha a kazánt kéményseprő funkcióra állítja, ak-

kor elkerülheti a kazán néhány automatikus funkcióját, elősegítve a megerősítő és ellenőrző folyamatokat.

 A "programozási módba" lépéshez nyomja meg 10 másodpercre a 13-14-15 gombokat egyszerre (8.7. ábra), amíg az LCD-n váltakozva megjelennek a **Pr** betűk és az **01** paraméter száma, amelyek az "01 paraméter" bemenetét jelzik (8.8. ábra).

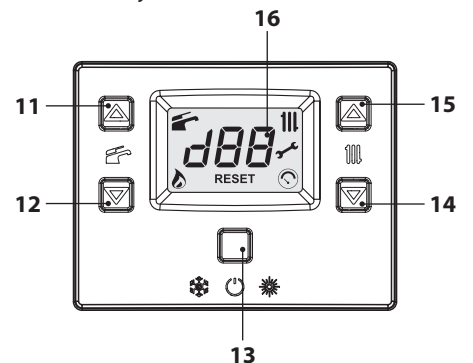

8.7. ábra

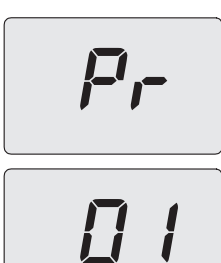

#### 8.8. ábra

 Görgessen a különböző paraméterek között a 14 és 15 gombokkal (8.7. ábra), amíg, az LCD-n váltakozva megjelennek a **Pr** betűk és az **09** paraméter száma, amelyek a "09 paraméter" bemenetét jelzik (8.9. ábra).

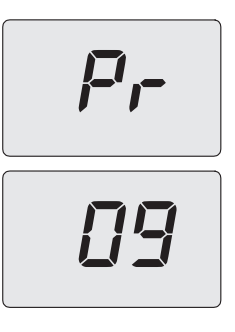

#### 8.9. ábra

- A(z) 11 vagy 12 (8.7. ábra) gombokkal görgethet a különböző szabályozási értékek között.
  - 0 = Nincs aktivált funkció
  - 1 = Minimális szaniterben aktivált funkció (LP betűjel)
  - 2 = Minimális fűtésben aktivált funkció (hP betűjel)
  - 3 = Maximális fűtésben aktivált funkció (cP betűjel)
  - 4 = Maximális szaniterben aktivált funkció (dP betűjel)
  - 15 = Kalibrálás funkció aktiválása automatikus kalibráció nélkül

A kijelzőn megjelenik a "**SET**" felirat (7.5. ábra).

#### <u>Kéményseprő funkció minimális szaniter</u> <u>teljesítményen</u>

 Válassza ki a paramétert 1, nyomja meg a 13 (8.7. ábra) gombot a megerősítéshez. A kijelzőn az LP jelenik meg felváltva a szaniterben minimum hőmérséklettel (8.10. ábra).

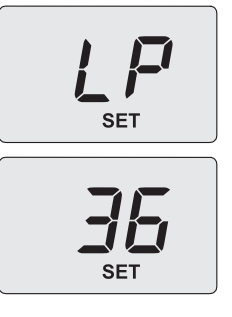

8.10. ábra

#### Kéményseprő funkció minimális fűtés teljesítményen

 A 14 vagy 15 gombokkal az LCD-n felváltva megjelennek a hP betűk és a fűtővíz minimális hőmérséklet értéke (pl. 32) valamint a "SET" felirat, amely azt jelzi, hogy a "kéményseprő" funkció minimális fűtőteljesítményen aktivált (8.11. ábra).

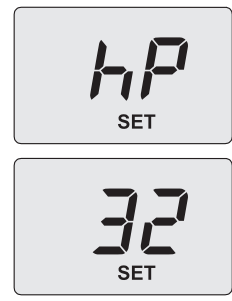

#### 8.11. ábra

#### Kéményseprő funkció maximális fűtés teljesítményen

 A 14 vagy 15 gombokkal az LCD-n felváltva megjelennek a cP betűk és a fűtővíz hőmérséklet értéke (pl. 78) valamint a "SET" felirat, amely azt jelzi, hogy a "kéményseprő" funkció maximális fűtőteljesítményen aktivált (8.12. ábra).

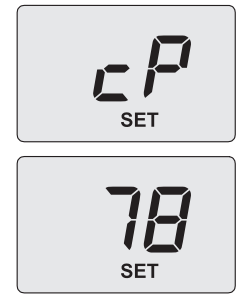

8.12. ábra

#### <u>Kéményseprő funkció maximális szaniter</u> <u>teljesítményen</u>

 A 14 vagy 15 gombokkal az LCD-n felváltva megjelennek a dP betűk és a fűtővíz hőmérséklet értéke (pl. 60) valamint a "SET" felirat, amely azt jelzi, hogy a "kéményseprő" funkció maximális szaniter-teljesítményen aktivált (8.13. ábra).

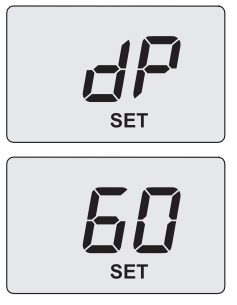

#### 8.13. ábra

• A kilépéshez nyomja meg a 13 (8.7. ábra) gombot és szüntesse meg a tápellátást.

#### 8.13 Vezérlőkártya-csere beállítások

Amikor kicseréli a vezérlőkártyát, akkor elengedhetetlen a pontos kazán típus konfigurációja.

Fontos: A kazán működésének ellenőrzése és esetleg néhány paraméter gyári értékre beállítása végén elengedhetetlen a(z) 8.14. ábra táblázatának kitöltése, amelybe a vezérlőkártya konfigurációs paramétereinek megtekintése során legördített értékek kerülnek be.

Ez lehetővé teszi a kazán helyes beállítását, ha kicseréli a vezérlőkártyát.

| PARAMÉTEREK                                     | LCD   | ÉRTÉK |
|-------------------------------------------------|-------|-------|
| Kazán modell/típus                              | Pr 01 |       |
| Kazántípus                                      | Pr 02 |       |
| Túlzott hő elvezetés                            | Pr 03 |       |
| Nem használt                                    | Pr 04 |       |
| Gáz típus                                       | Pr 05 |       |
| CO <sub>2</sub> ofszet                          | Pr 06 |       |
| Előremenő fűtés maxi-<br>mális hőmérséklete. °C | Pr 07 |       |

MANUTENZIONE

| PARAMÉTEREK                                                      | LCD   | ÉRTÉK |
|------------------------------------------------------------------|-------|-------|
| Rezet (gyári paramé-<br>terek újra konfiguráci-<br>ója)          | Pr 08 |       |
| Kéményseprő vagy<br>gázszelep kalibráció                         | Pr 09 |       |
| Újra bekapcsolási frek-<br>vencia fűtésnél                       | Pr 10 |       |
| Szivattyú utólagos ke-<br>ringése                                | Pr 11 |       |
| A hasznos teljesítmény<br>szabályozása fűtésben                  | Pr 12 |       |
| Szivattyú mód műkö-<br>dése                                      | Pr 13 |       |
| Égőfej bekapcsolási<br>teljesítmény                              | Pr 14 |       |
| Külső szonda K értéke                                            | Pr 15 |       |
| Minimális elektromos<br>fűtésben                                 | Pr 16 |       |
| Az égőfej kikapcsolása<br>a szaniter hőmérséklet<br>függvényében | Pr 17 |       |
| Letiltás Lc 26                                                   | Pr 18 |       |
| Felhasználói kezelőfe-<br>lület                                  | Pr 19 |       |
| Nem használt                                                     | Pr 20 |       |
| Nem használt                                                     | Pr 21 |       |
| Nem használt                                                     | Pr 22 |       |
| Nem használt                                                     | Pr 23 |       |
| Nem használt                                                     | Pr 24 |       |
| Gázszelep minimális<br>kalibrációs érték                         | Pr 25 |       |
| Gázszelep maximális<br>kalibrációs érték                         | Pr 26 |       |
| Előremenő fűtés mini-<br>mális hőmérséklete. °C                  | Pr 27 |       |
| Karbantartási idősza-<br>kok                                     | Pr 28 |       |
| Nem használt                                                     | Pr 29 |       |
| Hivatkozási nyomás<br>Pon                                        | Pr 30 |       |

| PARAMÉTEREK  | LCD   | ÉRTÉK |
|--------------|-------|-------|
| Nem használt | Pr 31 |       |
| Nem használt | Pr 32 |       |
| 8.14. ábra   |       |       |

 A "programozási módba" lépéshez nyomja meg 10 másodpercre a 13-14-15 gombokat egyszerre (8.15. ábra), amíg az LCD-n váltakozva megjelennek a **Pr** betűk és az **01** paraméter száma, amelyek az "01 paraméter" bemenetét jelzik (8.16. ábra).

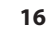

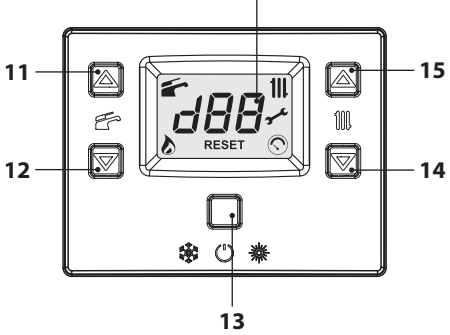

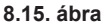

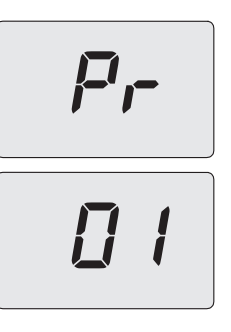

#### 8.16. ábra

- A 11 vagy 12. gombokkal módosítható a 01 paraméter értéke.
  - **00** = leállt kazán; a paramétereket konfigurálni kell

07 = 24 kW - 28 kW.

 A 13 (8.15. ábra) gomb megnyomásával a beadott értéket erősítheti meg. A kijelzőn 3

másodpercre megjelenik az "**Ok**" felirat, majd a paraméterlista (8.17. ábra).

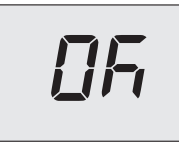

#### 8.17. ábra

- A kilépéshez nyomja meg a 13 (8.15. ábra) gombot és szüntesse meg a tápellátást.
- Görgessen a különböző paraméterek között a 14 és 15 gombokkal, amíg, az LCD-n váltakozva megjelennek a **Pr** betűk és az **08** paraméter száma, amelyek a "08 paraméter" bemenetét jelzik (8.18. ábra).

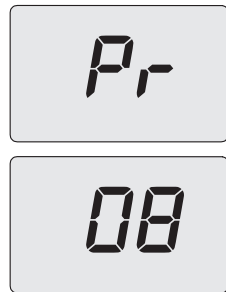

#### 8.18. ábra

- A 11 vagy 12 gombokkal állítsa be a 08 paramétert **04** értékkel.
- A 13 (8.15. ábra) gomb megnyomásával a beadott értéket erősítheti meg.
- A végrehajtott VISSZAÁLLÍTÁS a képernyőn lévő összes szimbólum bekapcsolásakor látható.
- A "programozási módba" lépéshez nyomja meg 10 másodpercre a 13-14-15 gombokat egyszerre (8.15. ábra), amíg az LCD-n váltakozva megjelennek a **Pr** betűk és az **01** paraméter száma, amelyek az "01 paraméter" bemenetét jelzik (8.16. ábra).
- Nyomja meg a 15 (8.15. ábra) gombot, hogy a Pr 02 paraméterhez léphessen és megjeleníthesse a hozzátartozó beállított értéket:

- **01** = üzemanyag ellenőrzés atmoszférás kazánhoz.
- Az érték módosításához nyomja meg a(z) 11 vagy 12 és gombot és erősítse meg a paraméter értékét a 13 (8.15. ábra). gombbal. A kijelzőn 3 másodpercre megjelenik az "**Ok**" felirat.
- Ha a módosított érték megerősítése nélkül szeretne kilépni, akkor nyomja meg a 15 vagy 14 (8.15. ábra) gombot.
- Nyomja meg a 15 gombot, hogy a Pr 05 paraméterhez léphessen és megjeleníthesse a hozzátartozó beállított értéket:

**00** = G20 gáz (metán);

**05** = G31 gáz (LPG).

- Az érték módosításához nyomja meg a(z) 11 vagy 12 (8.15. ábra) és gombot és erősítse meg a paraméter értékét a 13 (8.15. ábra). gombbal. A kijelzőn 3 másodpercre megjelenik az "**Ok**" felirat.
- Ha a módosított érték megerősítése nélkül szeretne kilépni, akkor nyomja meg a 15 vagy 14 (8.15. ábra) gombot.
- Ismételje meg az előző lépéseket az érték megjelenítéséhez és a következő paraméterhez lépéshez.

| PARAMÉTEREK                                     | LCD   | ÉRTÉK |
|-------------------------------------------------|-------|-------|
| Túlzott hő elvezetés                            | Pr 03 | 00    |
| Előremenő fűtés mini-<br>mális hőmérséklete. °C | Pr 27 | 60    |

Állítsa be a következő paramétereket:

- Az érték módosításához nyomja meg a(z) 11 vagy 12 (8.15. ábra) és gombot és erősítse meg a paraméter értékét a 13 (8.15. ábra). gombbal. A kijelzőn 3 másodpercre megjelenik az "Ok" felirat.
- Ha a módosított érték megerősítése nélkül szeretne kilépni, akkor nyomja meg a 15 vagy 14 (8.15. ábra) gombot.
- Nyomja meg 10 másodpercen keresztül a -

13 - gombot (8.15. ábra), és lépjen ki a "programozási módból".

# ÁRTALMATLANÍTÁS ÉS KAZÁN ÚJRAHASZNÁLAT

#### 9 ÁRTALMATLANÍTÁS ÉS KAZÁN ÚJRAHASZNÁLAT

A kazánt és az esetleges tartozékait a lehetőség szerint anyagfajtánként, megfelelően szelektálva ártalmatlanítsa.

A kazán szállításához használt csomagolóanyagot a telepítő ártalmatlanítja.

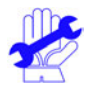

A kazán és az esetleges tartozékok újrahasznosításához és ártalmatlanításához tartsa be az érvényes törvények előírásait. Különösen az elektromos berendezésekre vonatkozó 2012/19/EU irányelvben és a DL49/14 sz. Olaszországban honosított döntés IX.

MELLÉKLETÉBEN megadottakat.

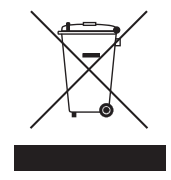

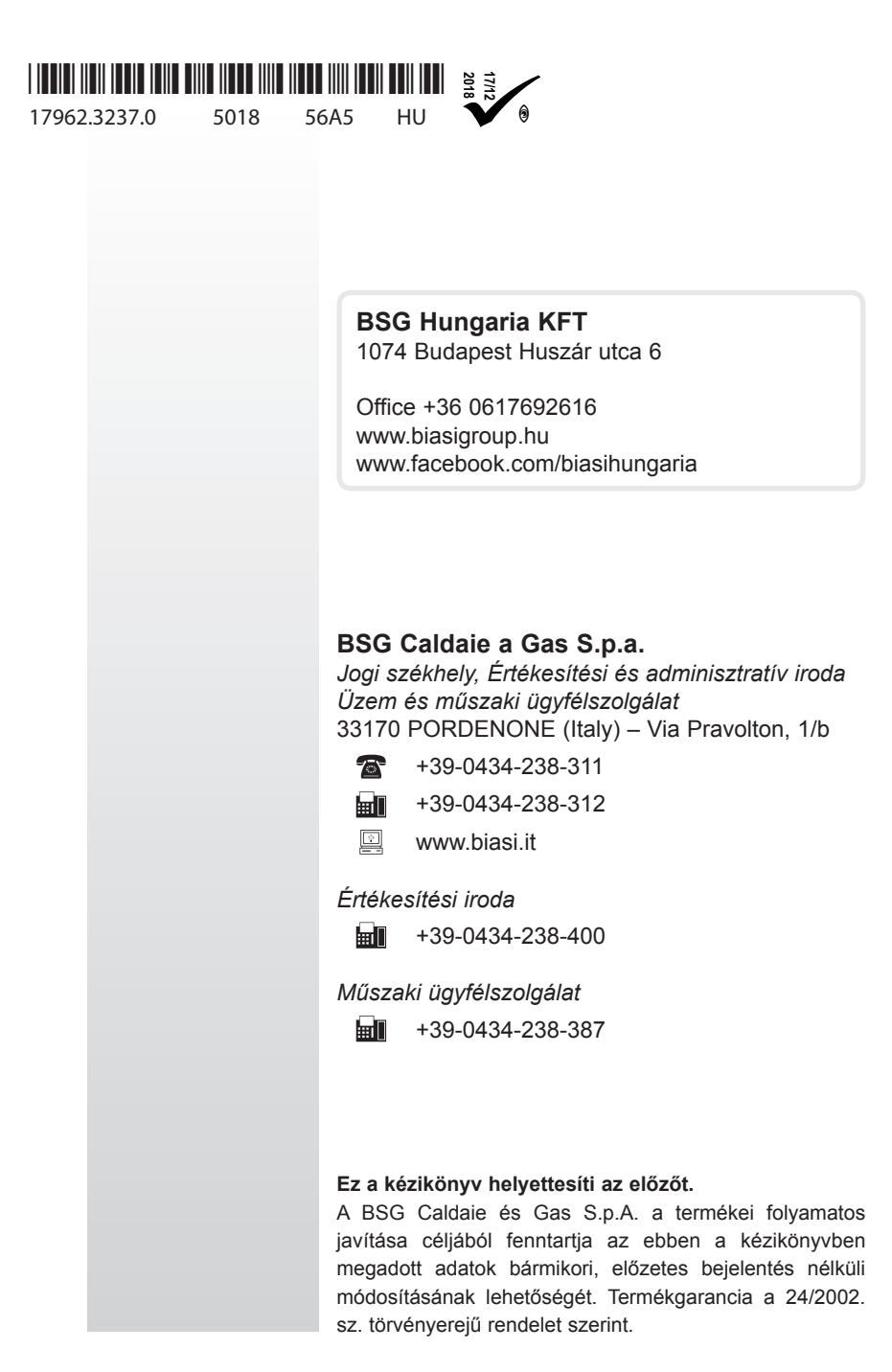